# Sistema de Previsão Orçamentária (SIPREV) <sub>Cadastro de Previsão</sub>

09/01/2013

# Objetivos

Cadastrar Previsão Orçamentária
Serviços
Materiais Permanentes
Materiais de Consumo

Previsão cadastrada

- Consultar
- •Alterar
- •Excluir

# Objetivos

# Cadastrar Previsão Orçamentária Serviços

Materiais PermanentesMateriais de Consumo

Previsão cadastrada

- •Consultar
- •Alterar
- •Excluir

http://siprev

| Assembleia Legislativa do Estado de São Paulo<br>SIPREV - Sistema de Previsão Org | ;amentária |
|-----------------------------------------------------------------------------------|------------|
| Login - SIPREV                                                                    |            |
| Digitar usuário e<br>senha de rede                                                |            |

SP

Assembleia Legislativa do Estado de São Paulo

#### SIPREV - Sistema de Previsão Orçamentária

#### Previsão orçamentária para o exercício de 2014

Previsão orçamentária para o exercício de 2014 Instruções

1. As unidades administrativas da Alesp deverão encaminhar à divisão de planejamento e controle orçamentário (D.P.C.O) até o próximo dia 15 de abril de 2013, através do sistema SIPREV disponibilizado na rede, as propostas de previsão de materiais de consumo, equipamentos e materiais permanentes e serviços de terceiros, necessários ao desempenho de suas atividades no exercício de 2014, acompanhadas de informações que possibilitem maior facilidade na análise das referidas propostas.

2. Nas propostas de previsão, formuladas em conformidade com a classificação econômica, deverão ser especificados, sempre que solicitados, a quantidade proposta para o exercício seguinte, o período de aquisição (mês) e o valor unitário (utilizando o seguinte formato: 2.320,15), bem como as despesas com serviços de terceiros que realmente sejam necessários, devidamente justificados.

3. A renovação de contratos de serviços de terceiros, assim como despesas com serviços de utilidade pública, deverão constar das previsões dos órgãos encarregados de seus controles e fiscalização, devendo ser informado o valor do contrato em períodos contratuais anteriores.

4. As propostas de previsão para novos programas, planos de expansão de serviço, contratação de pessoal ou qualquer outro fato gerador de despesas deverão ser devidamente instruídos, destacando-se os objetivos econômicos e sociais ou outros que se pretenda alcançar e evidenciando as necessidades de administração, bem como os custos e aspectos importantes que justifiquem sua execução.

5. A D.P.C.O encontra-se à disposição dos usuários para as orientações que se fizerem necessárias, nos ramais 6154 e 6165 ou na sala t67, andar térreo - departamento de finanças.

Divisão de Planejamento e Controle Orçamentário, de 30 de março de 2013. Silvia Regina F. Britto Diretora téc. Leg. Divisão Serão exibidas as instruções para lançamento

OIÁ, ANDRE VALENTE IGLESIAS

[ Sair]

SELECIONE

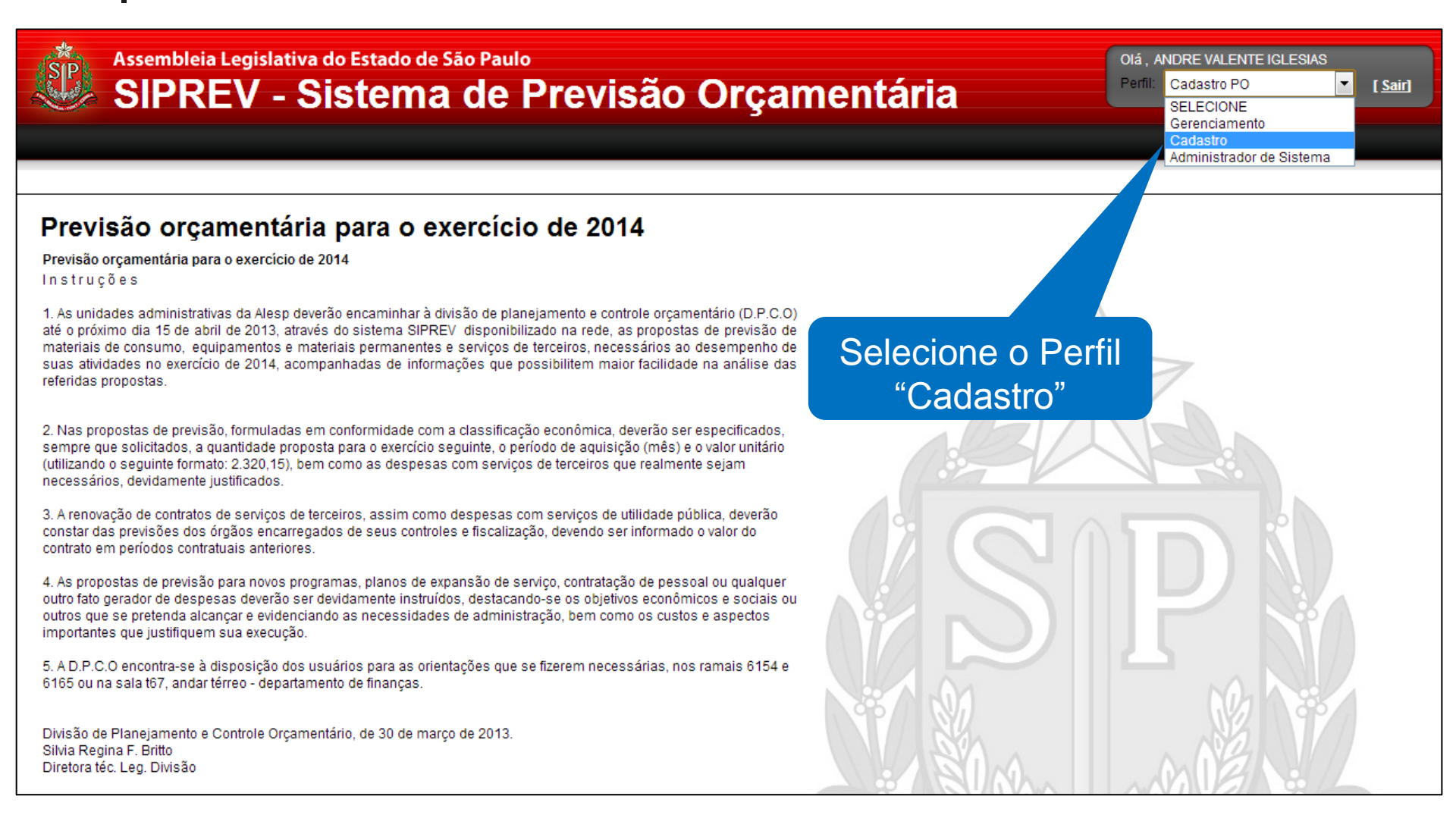

| Assembleia Legislativa do Estado de São Paulo<br>SIPREV - Sistema de                                                                                                    | TE IGLESIAS                               |
|----------------------------------------------------------------------------------------------------|-------------------------------------------|
|                                                                                                    |                                           |
| Previsão orçamentária para o exercício de 2014                                                                                                    |                                           |
| Previsão orçamentária para o exercício de 2014<br>In struções                                                                                                    |                                           |
| 1. As unidades administrativas da Alesp deverão encaminhar à divisão de planejamento e controle orçamentário (D.P.C.O) até o próximo dia 15 de abril de 2013, através do sistema SIPREV disponibilizado na rede, as propostas de previsão de materiais de consumo, equipamentos e materiais permanentes e serviços de terceiros, necessários ao desempenho de suas atividades no exercício de 2014, acompanhadas de informações que possibilitem maior facilidade na análise das referidas propostas. | Selecione a sua<br>Unidade Administrativa |
| 2. Nas propostas de previsão, formuladas em conformidade com a classificação econômica, deverão ser especificados, sempre que solicitados, a quantidade proposta para o exercício seguinte, o período de aquisição (mês) e o valor unitário (utilizando o seguinte formato: 2.320,15), bem como as despesas com serviços de terceiros que realmente sejam necessários, devidamente justificados.                                                                                                    |                                           |
| 3. A renovação de contratos de serviços de terceiros, assim como despesas com serviços de utilidade pública, deverão<br>constar das previsões dos órgãos encarregados de seus controles e fiscalização, devendo ser informado o valor do<br>contrato em períodos contratuais anteriores.                                                                                                    |                                           |
| 4. As propostas de previsão para novos programas, planos de expansão de serviço, contratação de pessoal ou qualquer<br>outro fato gerador de despesas deverão ser devidamente instruídos, destacando-se os objetivos econômicos e sociais ou<br>outros que se pretenda alcançar e evidenciando as necessidades de administração, bem como os custos e aspectos<br>importantes que justifiquem sua execução.                                                                                           |                                           |
| 5. A D.P.C.O encontra-se à disposição dos usuários para as orientações que se fizerem necessárias, nos ramais 6154 e<br>6165 ou na sala t67, andar térreo - departamento de finanças.                                                                                                    |                                           |
| Divisão de Planejamento e Controle Orçamentário, de 30 de março de 2013.<br>Silvia Regina F. Britto<br>Diretora téc. Leg. Divisão                                                                                                    |                                           |

| Assembleia Legislativa do Estado de São Paulo<br>SIPREV - Sistema de                                                                                                    | TE IGLESIAS<br>▼ Entidade: DIVISÃO DE DESENVOLVIMENTO ORGANIZACIONAL ▼ [Sair] |
|----------------------------------------------------------------------------------------------------|-------------------------------------------------------------------------------|
| Cadastro                                                                                                    |                                                                               |
| Serviço                                                                                                    |                                                                               |
| Materiais                                                                                                    |                                                                               |
| Previsão orcamentaria para o exercício de 2014                                                                                                    |                                                                               |
| Previsão orçamentária para socicio de 2014                                                                                                    |                                                                               |
| 1. As unidades administrativas da Alesp deve prinhar à divisão de planejamento e controle orçamentário (D.P.C.O)<br>até o próximo dia 15 de abril de 2013, através do previsão de previsão de previsão de materiais de consumo, equipamentos e materiais per serviços de terceiros, necessários ao desempenho de<br>suas atividades no exercício de 2014, acompanhadas de previsão de prevision de possibilitem maior facilidade na análise das<br>referidas propostas. |                                                                               |
| 2. Nas propostas de previsão, formuladas em conforr<br>sempre que solicitados, a quantidade proposta para<br>(utilizando o seguinte formato: 2.320,15), bem como a<br>necessários, devidamente justificados.                                                                                                    |                                                                               |
| 3. A renovação de contratos de serviços de terceiros, constar das previsões dos órgãos encarregados de seus contrato em períodos contratuais anteriores.                                                                                                    |                                                                               |
| 4. As propostas de previsão para novos programas, planos de expansão de serviço, contratação de pessoal ou qualquer<br>outro fato gerador de despesas deverão ser devidamente instruídos, destacando-se os objetívos econômicos e sociais ou<br>outros que se pretenda alcançar e evidenciando as necessidades de administração, bem como os custos e aspectos<br>importantes que justifiquem sua execução.                                                             |                                                                               |
| 5. A D.P.C.O encontra-se à disposição dos usuários para as orientações que se fizerem necessárias, nos ramais 6154 e<br>6165 ou na sala t67, andar térreo - departamento de finanças.                                                                                                    |                                                                               |
| Divisão de Planejamento e Controle Orçamentário, de 30 de março de 2013.<br>Silvia Regina F. Britto<br>Diretora téc. Leg. Divisão                                                                                                    |                                                                               |

Voltar

| Cadastro<br>ançamento d<br>Previsão | a Previsão de Serviço                                                |     |                    |            |
|-------------------------------------|----------------------------------------------------------------------|-----|--------------------|------------|
| Unidade Administrativa              | DIVISÃO DE DESENVOLVIMENTO ORGANIZACIONAL                            |     |                    |            |
| Status Previsão                     | Em Elaboração                                                        |     |                    |            |
| Status I TONSOU                     | En Llavoração                                                        |     |                    |            |
| SERVICO DE LIMPEZA H                | OSPITALAR - "AGRUPAMENTO DE PRECOS UNITARIOS PARA PREGAO ELETRONICO" | Não | R\$ 33.333,33      | <b>(</b> ) |
| ARTE EINAL EN CORIAS                | USPITALAR - "AGRUPAMENTO DE PRECOS UNITARIOS PARA PREGAO ELETRÔNICO" | Não | R\$ 33.333,33      |            |
| CENTRAL TELEFONICA                  | (PABX)                                                               | Sim | R\$ 89,97          | N I        |
| LIMPEZA DE CALHAS E I               | RUFOS                                                                | Não | R\$ 20.000,00      | N I        |
| INSTALACAO DE FECHA                 | DURA                                                                 | Não | R\$ 200,00         | <b>N</b>   |
| 1-5(5)                              |                                                                      | L   | < < 1 de           | 1 >        |
|                                     |                                                                      |     | Total R\$ 55.623,3 | 30         |
|                                     | São exibidos os itens                                                | já  |                    |            |

| Assembleia<br>SIPRE             | Legislativa do Estado de São Paulo<br>E <b>V - Sistema de</b> | Olá , ANDRE VALENTE IGLESIAS<br>Perfil: Cadastro | Entidade: DIVISÃO DE DESENVOLV | /IMENTO ORGANIZACIONAL 💌 [ |
|---------------------------------|---------------------------------------------------------------|--------------------------------------------------|--------------------------------|----------------------------|
| Cadastro                        |                                                               |                                                  |                                |                            |
|                                 |                                                               |                                                  |                                |                            |
| ancamento d                     | a Previsão de Servico                                         |                                                  |                                |                            |
| Previsão ———                    |                                                               |                                                  |                                |                            |
|                                 |                                                               |                                                  |                                |                            |
| Unidade Administrativa          | DIVISÃO DE DESENVOLVIMENTO ORGANIZACIONAL                     |                                                  |                                |                            |
| Status Previsão                 | Em Elaboração                                                 |                                                  |                                |                            |
|                                 |                                                               |                                                  |                                |                            |
| Serviços Previstos              |                                                               |                                                  |                                |                            |
|                                 |                                                               |                                                  |                                | Adicionar                  |
| Sonico                          |                                                               |                                                  | Novo Projeto                   | Valor Drovisto             |
| SERVIÇO<br>SERVICO DE LIMPEZA H | OSPITALAR - "AGRUPAMENTO DE PRECOS UNITARIOS P                | ARA PREGAO ELETRONICO"                           | Não                            | R\$ 33.333.33              |
| ARTE FINAL, EM COPIAS           | HELIOGRAFICA                                                  |                                                  | Não                            | R\$ 2.000,0 🕥 🛍            |
| CENTRAL TELEFONICA              | (PABX)                                                        |                                                  | Sim                            | R\$ 89 🕥 🛍                 |
| LIMPEZA DE CALHAS E P           | RUFOS                                                         |                                                  | Não                            | F 10,00 🗞 🛍                |
| INSTALACAO DE FECHA             | DURA                                                          |                                                  | Não                            | <i>J</i> 0,00 🕲 🛅          |
| 1-5(5)                          |                                                               |                                                  |                                | << < 1 de 1 > >>           |
|                                 |                                                               |                                                  |                                | l otal R\$ 55.623,30       |
|                                 |                                                               |                                                  |                                |                            |
|                                 |                                                               |                                                  |                                |                            |
|                                 |                                                               |                                                  |                                |                            |
|                                 |                                                               |                                                  | no o hotão                     |                            |
|                                 |                                                               | ACIO                                             |                                |                            |
|                                 |                                                               | " <b>A</b>                                       | dicionar"                      |                            |
|                                 |                                                               |                                                  |                                |                            |
|                                 |                                                               |                                                  |                                |                            |
|                                 |                                                               |                                                  |                                |                            |
|                                 |                                                               |                                                  |                                |                            |

| Assembleia Legislativa do Estado de São Paulo<br>SIPREV - Sistema de | OIá , ANDRE VALENTE IGLESIAS<br>Perfil: Cadastro   Entidade: DIVISÃO DE DESENVOLVIMENTO ORGANIZACIONAL   ISairi |
|----------------------------------------------------------------------|----------------------------------------------------------------------------------------------------|
| Cadastro                                                             |                                                                                                    |
|                                                                      |                                                                                                    |
| Cadastrar Previsão de Servico                                        |                                                                                                    |
|                                                                      |                                                                                                    |
| Grupo                                                                |                                                                                                    |
| Selecione                                                            |                                                                                                    |
| Selecione                                                            | •                                                                                                    |
| Serviço                                                              |                                                                                                    |
| Selecione                                                            | •                                                                                                    |
| Código Item Descrição                                                |                                                                                                    |
|                                                                      | Pesquisar                                                                                                    |
| Tem selecionado: Des O item que se deseja cadastrar pode ser pesquis | sado                                                                                                    |
| pela descrição ou códig                                              | O 999 caracteres restantes                                                                                      |
| * Novo Projeto Selecione 💌                                           |                                                                                                    |
|                                                                      |                                                                                                    |
| * Valor Previsto                                                     |                                                                                                    |
|                                                                      |                                                                                                    |
|                                                                      |                                                                                                    |
|                                                                      |                                                                                                    |
|                                                                      |                                                                                                    |
|                                                                      | Consultar Previsão do Ano Anterior Salvar Volt                                                                  |

| Assemb<br>SIP                                 | leia Legislativa do Estado de São Paulo<br>REV - Sistema de                             | Olá, ANDRE VALENTE IGLESIAS<br>Perfil: Cadastro 🔹 En | tidade: DIVISÃO DE DESENVOLVIMENTO ORGANIZACIONAL 💌 [ |
|-----------------------------------------------|-----------------------------------------------------------------------------------------|------------------------------------------------------|-------------------------------------------------------|
| Cadastro                                      |                                                                                         |                                                      |                                                       |
|                                               |                                                                                         |                                                      |                                                       |
| adastrar P                                    | Previsão de Serviço                                                                     |                                                      |                                                       |
|                                               |                                                                                         |                                                      |                                                       |
| Grupo                                         |                                                                                         |                                                      |                                                       |
| Selecione                                     |                                                                                         |                                                      | •                                                     |
| Classe                                        |                                                                                         |                                                      |                                                       |
| Selecione                                     |                                                                                         |                                                      | •                                                     |
| Serviço                                       |                                                                                         |                                                      |                                                       |
| Selecione                                     |                                                                                         |                                                      | <b>•</b>                                              |
| Código Item                                   | Descrição                                                                               |                                                      |                                                       |
|                                               | colocacao                                                                               |                                                      | Pesquisar                                             |
| Siafísico<br>75388<br>75485<br>66257<br>84204 | COLOCACAO DE BACIA<br>COLOCACAO DE BACIA<br>COLOCAC<br>COLOC<br>COLOC<br>COLOC<br>COLOC | , digite parte da                                    |                                                       |
| 71587                                         |                                                                                         |                                                      |                                                       |
| 118877                                        | descrição do                                                                            | item deseiado e                                      |                                                       |
| 75418                                         | COLOC                                                                                   |                                                      |                                                       |
| 103624                                        |                                                                                         | tao "Pesquisar"                                      |                                                       |
| 65145                                         | COLOC                                                                                   | · · · · · · · · · · · · · · · · · · ·                |                                                       |
| 75400                                         | COLOCACAO DE CUBA DE LOUCA DE EMBUTIR                                                   |                                                      |                                                       |
| 1-10(51)                                      |                                                                                         |                                                      | < < 1 de 6 >                                          |
|                                               |                                                                                         |                                                      |                                                       |
| ltem selecionado:                             |                                                                                         |                                                      |                                                       |
| * Descrição do Servi                          | ico                                                                                     | Justificativa                                        |                                                       |
|                                               | 2-                                                                                      |                                                      |                                                       |
|                                               |                                                                                         |                                                      |                                                       |
|                                               |                                                                                         |                                                      |                                                       |
|                                               |                                                                                         |                                                      |                                                       |

| adastrar F         | Previsão de Serviço                         |                                       |
|--------------------|---------------------------------------------|---------------------------------------|
| Grupo              |                                             |                                       |
| Selecione          |                                             | •                                     |
| Classe             |                                             |                                       |
| Selecione          |                                             | •                                     |
| Serviço            |                                             |                                       |
| Selecione          |                                             | •                                     |
| Código Item        | Descrição                                   |                                       |
|                    | colocacao                                   | Pesquisar                             |
| 75388              | COLOCACAO DE BACIA SIFONADA DE LOUCA COM TA |                                       |
| 75388              | COLOCACAO DE BACIA SIFONADA DE LOUCA COM TA |                                       |
| 75485              | COLOCACAO DE BANCADA DE GRANITO             | US Itens encontrados serão exididos,  |
| 66257              | COLOCACAO DE BOX DE VIDRO TEMPERADO         |                                       |
| 91294              | COLOCACAO DE CANTONEIRA                     | com a possibilidade de paginação      |
| 71587              | COLOCACAO DE CARPETE                        | nore ver e restante de liste          |
| 118877             | COLOCACAO DE CARPETE                        | para ver o restante da lista          |
| /5418              |                                             |                                       |
| 103624             |                                             |                                       |
| 75400              |                                             | ENTOESTAMPADO                         |
| 75400              | COLOCACAO DE COBA DE LOOCA DE EMBOTIR       | 1 1 1 1 1 1 1 1 1 1 1 1 1 1 1 1 1 1 1 |
| 1-10(51)           |                                             |                                       |
|                    |                                             |                                       |
| em selecionado:    |                                             |                                       |
| Descrição do Son   | ico                                         | Justificativa                         |
| LIESUIL AU UU SEIV | 190                                         |                                       |
| Descrição do Serv  |                                             |                                       |

| adastrar Pre                                                                                                    | visão de Serviço                                                                                                    |                                                                                          |
|----------------------------------------------------------------------------------------------------|----------------------------------------------------------------------------------------------------|------------------------------------------------------------------------------------------|
| Grupo                                                                                                    |                                                                                                    |                                                                                          |
| Selecione                                                                                                    |                                                                                                    | •                                                                                        |
| Classe                                                                                                    |                                                                                                    |                                                                                          |
| Selecione                                                                                                    |                                                                                                    | •                                                                                        |
| Serviço                                                                                                    |                                                                                                    |                                                                                          |
| Selecione                                                                                                    |                                                                                                    | •                                                                                        |
| Código Item                                                                                                    | Descrição                                                                                                    |                                                                                          |
|                                                                                                    | colocacao                                                                                                    | Pesquisar                                                                                |
| RESULTADO DA BO                                                                                                    |                                                                                                    |                                                                                          |
| Siafísico                                                                                                    | Descrição                                                                                                    |                                                                                          |
| Siafísico<br>68632                                                                                                    | Descrição<br>COLOCACAO DE PIA                                                                                                    |                                                                                          |
| Siafísico<br>68632<br>79499                                                                                                    | Descrição<br>COLOCACAO DE PIA<br>COLOCACAO DE PISO CERAMICO                                                                                                    | Selecione um item da lista, o nome                                                       |
| Siafisico           68632           79499           87025                                                                                                    | Descrição           COLOCACAO DE PIA           COLOCACAO DE PISO CERAMICO           COLOCACAO DE PISO CERAMICO           COLOCACAO DE PISO CIMENTO ASFALTICO                                                                                                    | Selecione um item da lista, o nome                                                       |
| Siafisico           68632           79499           87025           76104                                                                                                    | Descrição           COLOCACAO DE PIA           COLOCACAO DE PISO CERAMICO           COLOCACAO DE PISO CIMENTO ASFALTIO           COLOCACAO DE PISO CIMENTO ASFALTIO           COLOCACAO DE PISO DE BORRACHA                                                                                                    | Selecione um item da lista, o nome deste item selecionado será exibido                   |
| Siafisico           68632           79499           87025           76104           103128                                                                                                    | Descrição           COLOCACAO DE PIA           COLOCACAO DE PISO CERAMICO           COLOCACAO DE PISO CIMENTO ASFALTIO           COLOCACAO DE PISO CIMENTO ASFALTIO           COLOCACAO DE PISO DE BORRACHA           COLOCACAO DE PISO DE MARMORE                                                                                                    | Selecione um item da lista, o nome deste item selecionado será exibido                   |
| Siafisico           68632           79499           87025           76104           103128           130796                                                                                                    | Descrição           COLOCACAO DE PIA           COLOCACAO DE PISO CERAMICO           COLOCACAO DE PISO CIMENTO ASFALTIO           COLOCACAO DE PISO DE BORRACHA           COLOCACAO DE PISO DE BORRACHA           COLOCACAO DE PISO DE MARMORE           COLOCACAO DE PISO DE VIDRO                                                                                                    | Selecione um item da lista, o nome<br>deste item selecionado será exibido<br>mais abaixo |
| Siafisico           68632           79499           87025           76104           103128           130796           99953                                                                                                    | Descrição           COLOCACAO DE PIA           COLOCACAO DE PISO CERAMICO           COLOCACAO DE PISO CIMENTO ASFALTIO           COLOCACAO DE PISO CIMENTO ASFALTIO           COLOCACAO DE PISO DE BORRACHA           COLOCACAO DE PISO DE BORRACHA           COLOCACAO DE PISO DE MARMORE           COLOCACAO DE PISO DE VIDRO           COLOCACAO DE PISO DE VIDRO           COLOCACAO DE PISO DE LEVADO                                                                                                    | Selecione um item da lista, o nome<br>deste item selecionado será exibido<br>mais abaixo |
| Siafisico           68632           79499           87025           76104           103128           130796           99953           115037                                                                                      | Descrição           COLOCACAO DE PIA           COLOCACAO DE PISO CERAMICO           COLOCACAO DE PISO CIMENTO ASFALTIO           COLOCACAO DE PISO DE BORRACHA           COLOCACAO DE PISO DE BORRACHA           COLOCACAO DE PISO DE MARMORE           COLOCACAO DE PISO DE VIDRO           COLOCACAO DE PISO DE VIDRO           COLOCACAO DE PISO ELEVADO           COLOCACAO DE PISO EN GRANILITE                                                                                                    | Selecione um item da lista, o nome<br>deste item selecionado será exibido<br>mais abaixo |
| Siafisico           68632           79499           87025           76104           103128           130796           99953           115037           97586           04101                                                      | Descrição           COLOCACAO DE PIA           COLOCACAO DE PISO CERAMICO           COLOCACAO DE PISO CIMENTO ASFALTIO           COLOCACAO DE PISO DE BORRACHA           COLOCACAO DE PISO DE BORRACHA           COLOCACAO DE PISO DE MARMORE           COLOCACAO DE PISO DE VIDRO           COLOCACAO DE PISO DE VIDRO           COLOCACAO DE PISO ELEVADO           COLOCACAO DE PISO EM GRANILITE           COLOCACAO DE PISO EM GRANIDO DE VIDO                                                                                                    | Selecione um item da lista, o nome<br>deste item selecionado será exibido<br>mais abaixo |
| Siafisico           68632           79499           87025           76104           103128           130796           99953           115037           97586           81124           21 30(61)                                  | Descrição           COLOCACAO DE PIA           COLOCACAO DE PISO CERAMICO           COLOCACAO DE PISO CIMENTO ASFALTIO           COLOCACAO DE PISO DE BORRACHA           COLOCACAO DE PISO DE BORRACHA           COLOCACAO DE PISO DE MARMORE           COLOCACAO DE PISO DE VIDRO           COLOCACAO DE PISO DE VIDRO           COLOCACAO DE PISO ELEVADO           COLOCACAO DE PISO EM GRANILITE           COLOCACAO DE PISO EM GRANITO           COLOCACAO DE PISO EM GRANITO           COLOCACAO DE PISO EM GRANITO                                                                                  | Selecione um item da lista, o nome<br>deste item selecionado será exibido<br>mais abaixo |
| Siafisico           68632           79499           87025           76104           103128           130796           99953           115037           97586           81124           21-30(51)                                  | Descrição           COLOCACAO DE PIA           COLOCACAO DE PISO CERAMICO           COLOCACAO DE PISO CIMENTO ASFALTIO           COLOCACAO DE PISO CIMENTO ASFALTIO           COLOCACAO DE PISO DE BORRACHA           COLOCACAO DE PISO DE BORRACHA           COLOCACAO DE PISO DE MARMORE           COLOCACAO DE PISO DE VIDRO           COLOCACAO DE PISO DE VIDRO           COLOCACAO DE PISO ELEVADO           COLOCACAO DE PISO EM GRANILITE           COLOCACAO DE PISO EM GRANITO           COLOCACAO DE PISO LAMINADO DE MADE                                                                      | Selecione um item da lista, o nome<br>deste item selecionado será exibido<br>mais abaixo |
| Siafisico           68632           79499           87025           76104           103128           130796           99953           115037           97586           81124           21-30(51)                                  | Descrição           COLOCACAO DE PIA           COLOCACAO DE PISO CERAMICO           COLOCACAO DE PISO CIMENTO ASFALTIO           COLOCACAO DE PISO CIMENTO ASFALTIO           COLOCACAO DE PISO DE BORRACHA           COLOCACAO DE PISO DE BORRACHA           COLOCACAO DE PISO DE MARMORE           COLOCACAO DE PISO DE VIDRO           COLOCACAO DE PISO DE VIDRO           COLOCACAO DE PISO ELEVADO           COLOCACAO DE PISO EM GRANILITE           COLOCACAO DE PISO EM GRANITO           COLOCACAO DE PISO LAMINADO DE MADE                                                                      | Selecione um item da lista, o nome<br>deste item selecionado será exibido<br>mais abaixo |
| Siafisico           68632           79499           87025           76104           103128           130796           99953           115037           97586           81124           21-30(51)                                  | Descrição           COLOCACAO DE PIA           COLOCACAO DE PISO CERAMICO           COLOCACAO DE PISO CIMENTO ASFALTIO           COLOCACAO DE PISO CIMENTO ASFALTIO           COLOCACAO DE PISO DE BORRACHA           COLOCACAO DE PISO DE BORRACHA           COLOCACAO DE PISO DE MARMORE           COLOCACAO DE PISO DE VIDRO           COLOCACAO DE PISO DE VIDRO           COLOCACAO DE PISO ELEVADO           COLOCACAO DE PISO EM GRANILITE           COLOCACAO DE PISO EM GRANITO           COLOCACAO DE PISO EM GRANITO           COLOCACAO DE PISO LAMINADO DE MADO                               | Selecione um item da lista, o nome<br>deste item selecionado será exibido<br>mais abaixo |
| Siafísico           68632           79499           87025           76104           103128           130796           99953           115037           97586           81124           21-30(51)           * Descrição do Serviço | Descrição           COLOCACAO DE PIA           COLOCACAO DE PISO CERAMICO           COLOCACAO DE PISO CIMENTO ASFALTIO           COLOCACAO DE PISO CIMENTO ASFALTIO           COLOCACAO DE PISO DE BORRACHA           COLOCACAO DE PISO DE BORRACHA           COLOCACAO DE PISO DE MARMORE           COLOCACAO DE PISO DE VIDRO           COLOCACAO DE PISO DE VIDRO           COLOCACAO DE PISO ELEVADO           COLOCACAO DE PISO EM GRANILITE           COLOCACAO DE PISO EM GRANITO           COLOCACAO DE PISO EM GRANITO           COLOCACAO DE PISO EM GRANITO           COLOCACAO DE PISO ELEVADO | Selecione um item da lista, o nome<br>deste item selecionado será exibido<br>mais abaixo |
| Siafísico           68632           79499           87025           76104           103128           130796           99953           115037           97586           81124           21-30(51)           * Descrição do Serviço | Descrição           COLOCACAO DE PIA           COLOCACAO DE PISO CERAMICO           COLOCACAO DE PISO CIMENTO ASFALTIO           COLOCACAO DE PISO CIMENTO ASFALTIO           COLOCACAO DE PISO DE BORRACHA           COLOCACAO DE PISO DE MARMORE           COLOCACAO DE PISO DE MARMORE           COLOCACAO DE PISO DE VIDRO           COLOCACAO DE PISO DE VIDRO           COLOCACAO DE PISO ELEVADO           COLOCACAO DE PISO EM GRANILITE           COLOCACAO DE PISO EM GRANITO           COLOCACAO DE PISO EM GRANITO           COLOCACAO DE PISO LAMINADO DE MADO                                | Selecione um item da lista, o nome<br>deste item selecionado será exibido<br>mais abaixo |

| Cadastro                                           |                                                                     |
|----------------------------------------------------|---------------------------------------------------------------------|
|                                                    |                                                                     |
| RESULTADO DA BUS                                   | CA                                                                  |
| Siafísico                                          | Descrição                                                           |
| 68632                                              | COLOCACAO DE PIA                                                    |
| 79499                                              | COLOCACAO DE PISO CERAMICO                                          |
| 87025                                              | COLOCACAO DE PISO CIMENTO ASFALTICO                                 |
| 76104                                              | COLOCACAO DE PISO DE BORRACHA                                       |
| 103128                                             | COLOCACAO DE PISO DE MARMORE                                        |
| 130796                                             | COLOCACAO DE PISO DE VIDRO                                          |
| 99953                                              | COLOCACAO DE PISO ELEVADO                                           |
| 115037                                             | COLOCACAO DE PISO EM GRANILITE                                      |
| 97586                                              | COLOCACAO DE PISO EM GRANITO                                        |
| 81124                                              | COLOCACAO DE PISO LAMINADO DE MADEIRA                               |
| 21-30(51)                                          | < < 3 de6 > >>                                                      |
| Descrição do Serviço<br>piso atual está danificado | Preencha as outras informações<br>necessárias como Descrição do     |
| Novo Projeto Não                                   | Serviço, Novo Projeto e Valor Previsto<br>e acione o botão "Salvar" |

| Assembleia<br>SIPRE          | Legislativa do Estado de São Paulo<br>E <b>V - Sistema de</b> | Olá, ANDRE VALENTE IGLESIAS<br>Perfil: Cadastro ▼ Entidade: | DIVISÃO DE DESENVOL' | VIMENTO ORGANIZACIO | DNAL 🔻 | [ <u>S</u> i |
|------------------------------|---------------------------------------------------------------|-------------------------------------------------------------|----------------------|---------------------|--------|--------------|
| Cadastro                     |                                                               |                                                             |                      |                     |        |              |
|                              | la Durada <sup>o</sup> ra da Oranda a                         |                                                             |                      |                     |        |              |
| .ançamento c<br>Previsão ——— | la Previsao de Serviço                                        |                                                             |                      |                     |        |              |
| Unidade Administrativa       | DIVISÃO DE DESENVOLVIMENTO ORGANIZACIONAL                     |                                                             |                      |                     |        |              |
| Status Previsão              | Em Elaboração                                                 |                                                             |                      |                     |        |              |
|                              |                                                               |                                                             |                      |                     |        |              |
| Serviços Previstos           |                                                               |                                                             |                      |                     |        |              |
|                              |                                                               |                                                             |                      |                     | Adici  | onar         |
| Serviço                      |                                                               |                                                             | Novo Projeto         | Valor Previsto      |        |              |
| SERVICO DE LIMPEZA H         | IOSPITALAR - "AGRUPAMENTO DE PRECOS UNITARIOS PAR             | A PREGAO ELETRONICO"                                        | Não                  | R\$ 33.333,33       |        | ÎÌ           |
| COLOCACAO DE PISO E          | ELEVADO                                                       |                                                             | Não                  | R\$ 2.000,00        | Ø      | ÎÌ           |
| ARTE FINAL, EM COPIAS        | 3 HELIOGRAFICA                                                |                                                             | Não                  | R\$ 2.000,00        | 0      | Ī            |
| CENTRAL TELEFONICA           | (PABX)                                                        |                                                             | Sim                  | R\$ 89,97           | 8      | Î            |
| LIMPEZA DE CALHAS E          | RUFOS                                                         |                                                             | Não                  | R\$ 20.000,00       |        | Î            |
| INSTALACAO DE FECHA          | IDURA                                                         |                                                             | Não                  | R\$ 200,00          |        | Î            |
| 1-6(6)                       |                                                               |                                                             |                      |                     | de 1 > | >>           |
|                              | O novo item fo                                                | i então adicionado e                                        | o Sister             | na ******           | 3,30   |              |
|                              |                                                               |                                                             |                      |                     |        |              |
|                              | volta para a te                                               | a anterior apresenta                                        | ndo a lis            | sta                 |        |              |
|                              |                                                               |                                                             |                      |                     |        |              |
|                              | completa de                                                   | todos os itens para (                                       | os quais             | <b>S</b>            |        |              |
|                              | £                                                             |                                                             |                      |                     |        |              |
|                              | toram                                                         | cadastradas previso                                         | es                   |                     |        |              |
|                              |                                                               |                                                             |                      |                     |        |              |
|                              |                                                               |                                                             |                      |                     |        |              |
|                              |                                                               |                                                             |                      |                     |        |              |

# Objetivos

#### •Cadastrar Previsão Orçamentária

Serviços
Materiais Permanentes
Materiais de Consumo

Previsão cadastrada
Consultar
Alterar
Excluir

http://siprev

| Assembleia Legislativa do<br>SIPREV - Sis | stema de São Paulo<br>stema de Previsão | o Orçamentária |
|-------------------------------------------|-----------------------------------------|----------------|
| Login - SIPREV                            | Digitar usuário e<br>senha de rede      |                |

SP

Assembleia Legislativa do Estado de São Paulo

#### SIPREV - Sistema de Previsão Orçamentária

#### Previsão orçamentária para o exercício de 2014

Previsão orçamentária para o exercício de 2014 Instruções

1. As unidades administrativas da Alesp deverão encaminhar à divisão de planejamento e controle orçamentário (D.P.C.O) até o próximo dia 15 de abril de 2013, através do sistema SIPREV disponibilizado na rede, as propostas de previsão de materiais de consumo, equipamentos e materiais permanentes e serviços de terceiros, necessários ao desempenho de suas atividades no exercício de 2014, acompanhadas de informações que possibilitem maior facilidade na análise das referidas propostas.

2. Nas propostas de previsão, formuladas em conformidade com a classificação econômica, deverão ser especificados, sempre que solicitados, a quantidade proposta para o exercício seguinte, o período de aquisição (mês) e o valor unitário (utilizando o seguinte formato: 2.320,15), bem como as despesas com serviços de terceiros que realmente sejam necessários, devidamente justificados.

3. A renovação de contratos de serviços de terceiros, assim como despesas com serviços de utilidade pública, deverão constar das previsões dos órgãos encarregados de seus controles e fiscalização, devendo ser informado o valor do contrato em períodos contratuais anteriores.

4. As propostas de previsão para novos programas, planos de expansão de serviço, contratação de pessoal ou qualquer outro fato gerador de despesas deverão ser devidamente instruídos, destacando-se os objetivos econômicos e sociais ou outros que se pretenda alcançar e evidenciando as necessidades de administração, bem como os custos e aspectos importantes que justifiquem sua execução.

5. A D.P.C.O encontra-se à disposição dos usuários para as orientações que se fizerem necessárias, nos ramais 6154 e 6165 ou na sala t67, andar térreo - departamento de finanças.

Divisão de Planejamento e Controle Orçamentário, de 30 de março de 2013. Silvia Regina F. Britto Diretora téc. Leg. Divisão Serão exibidas as instruções para lançamento

OIá, ANDRE VALENTE IGLESIAS

[ Sair]

SELECIONE

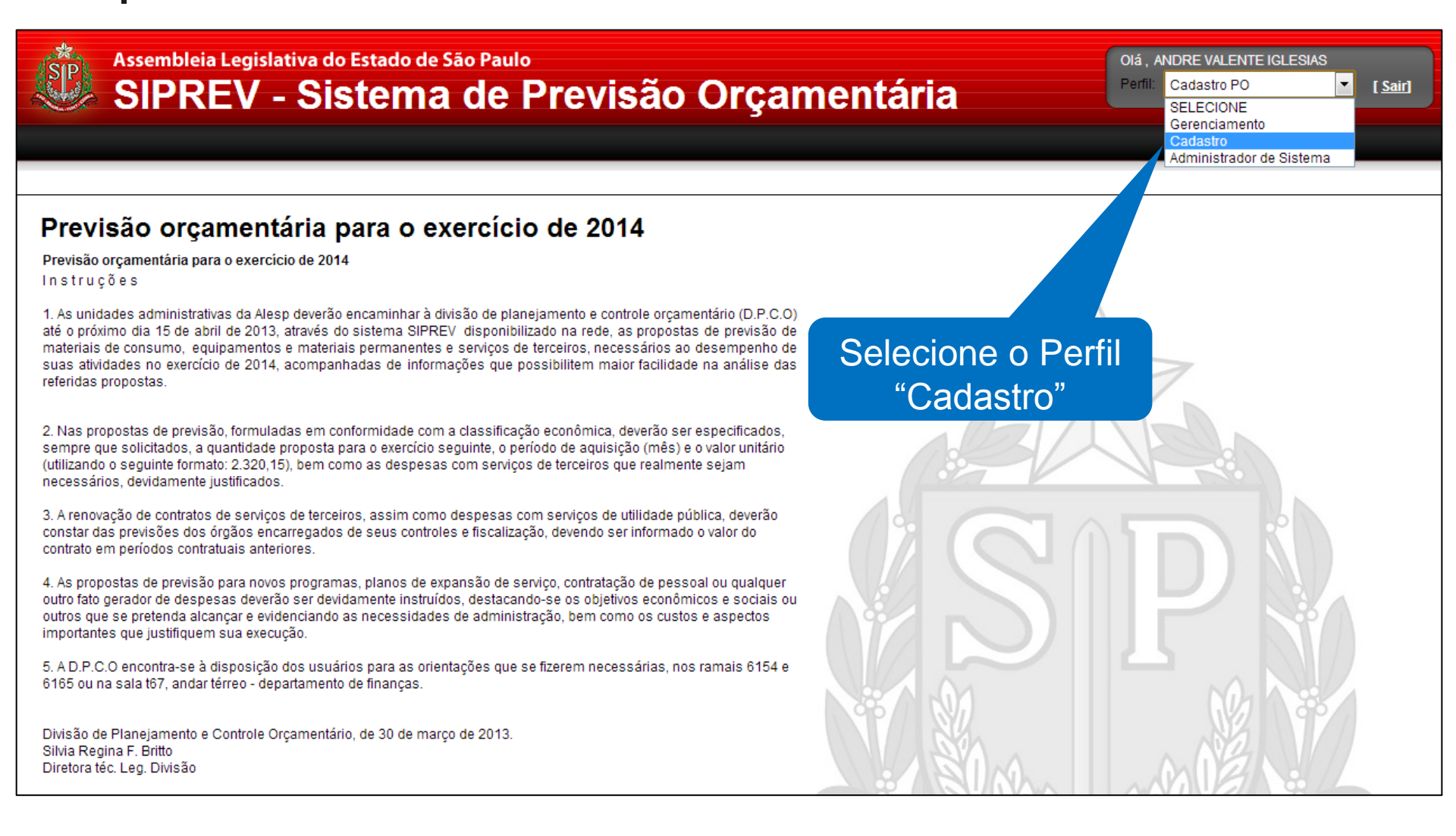

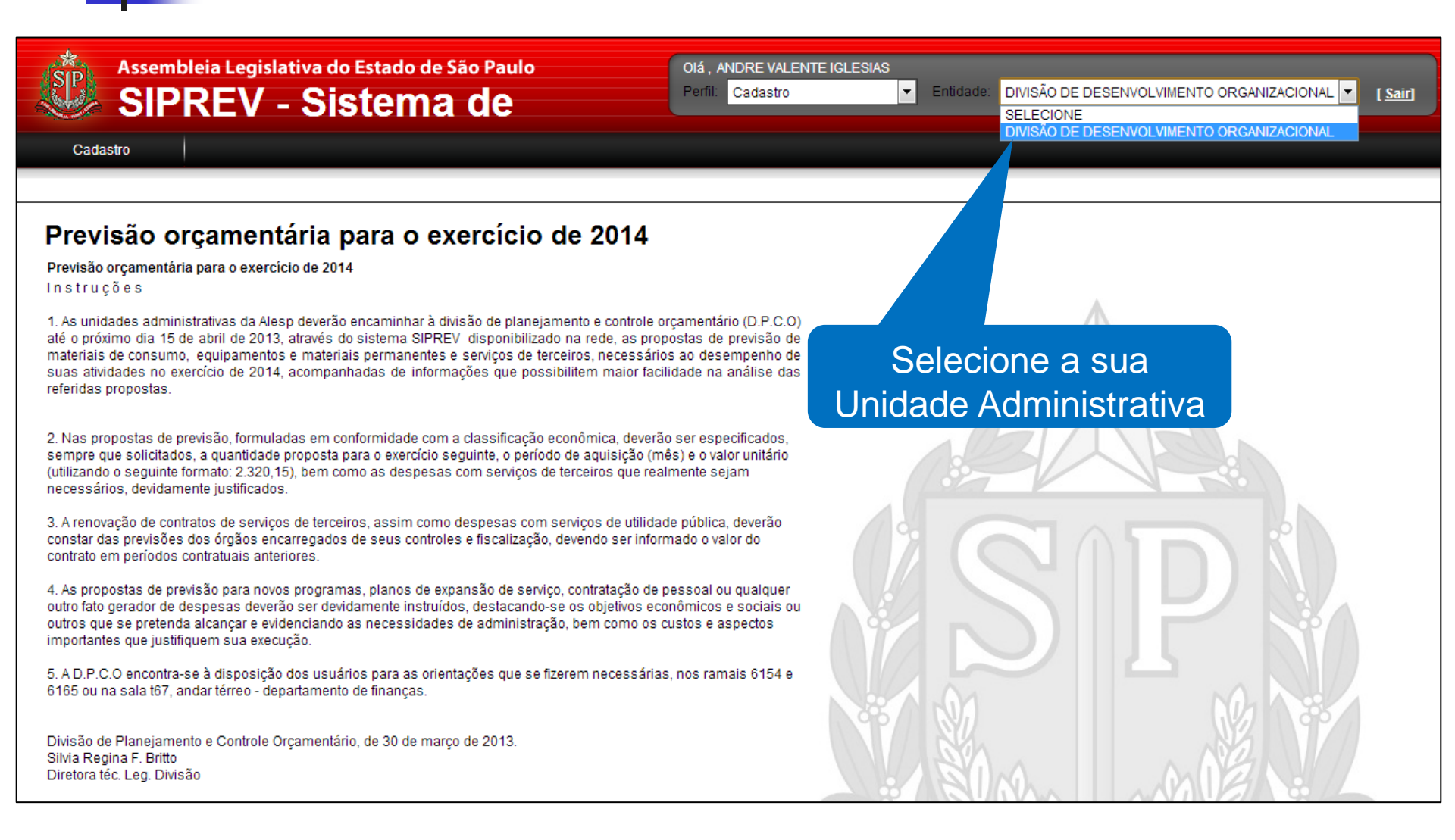

| Assembleia Legislativa do Estado de São Paulo<br>SIPREV - Sistema de                                                                                                    | Olá, ANDRE VALENTE IGLESIAS<br>Perfil: Cadastro   Entidade: DIVISÃO DE DESENVOLVIMENTO ORGANIZACION | NAL 💌 [Sair] |
|----------------------------------------------------------------------------------------------------|----------------------------------------------------------------------------------------------------|--------------|
| Cadastro                                                                                                    |                                                                                                    |              |
| Serviço                                                                                                    |                                                                                                    |              |
| Materiais Permanente                                                                                                    |                                                                                                    |              |
| Previsão ol <u>consumo</u> ara o exercício de 2014                                                                                                    |                                                                                                    |              |
| Previsão orçamentária para o exercício de 2014                                                                                                    |                                                                                                    |              |
| Instruções                                                                                                    |                                                                                                    |              |
| 1. As unidades administrativas da Alesp deverão encaminhar à divisão de planejamen,<br>até o próximo dia 15 de abril de 2013, através do sistema SIPREV disponibiliza-<br>materiais de consumo, equipamentos e materiais permanentes e serviços de<br>suas atividades no exercício de 2014, acompanhadas de informações que p<br>referidas propostas. | ntro do menu<br>astro entre na                                                                      |              |
| 2. Nas propostas de previsão, formuladas em conformidade com a classificaçi<br>sempre que solicitados, a quantidade proposta para o exercício seguinte, o pe<br>(utilizando o seguinte formato: 2.320,15), bem como as despesas com serviços<br>necessários, devidamente justificados.                                                                | o "Permanente"                                                                                      |              |
| 3. A renovação de contratos de serviços de terceiros, assim como despesas com serviços de utilidad<br>constar das previsões dos órgãos encarregados de seus controles e fiscalização, devendo ser inforr<br>contrato em períodos contratuais anteriores.                                                                                              | te pública, deverão<br>mado o valor do                                                              |              |
| 4. As propostas de previsão para novos programas, planos de expansão de serviço, contratação de poutro fato gerador de despesas deverão ser devidamente instruídos, destacando-se os objetivos eco outros que se pretenda alcançar e evidenciando as necessidades de administração, bem como os o importantes que justifiquem sua execução.           | pessoal ou qualquer<br>inômicos e sociais ou<br>iustos e aspectos                                   |              |
| 5. A D.P.C.O encontra-se à disposição dos usuários para as orientações que se fizerem necessária:<br>6165 ou na sala t67, andar térreo - departamento de finanças.                                                                                                    | s, nos ramais 6154 e                                                                                | 3            |
| Divisão de Planejamento e Controle Orçamentário, de 30 de março de 2013.<br>Silvia Regina F. Britto<br>Diretora téc. Leg. Divisão                                                                                                    |                                                                                                    |              |

| Iniçamento da Previsão de Material Permanente<br>revisão<br>Unidade Administrativa<br>Status Previsão<br>Em Elaboração<br>Itaterials Permanentes Previstos<br>Itaterials Permanentes<br>Revisita De COMPUTADORES<br>ERRANALENTA MANUAL AUTONIOTIVA ALICATE C.PONTA MOVEL.PIABRACADEIRAS ELAS<br>CAMPINETRO COMPUTADORIZADO, CUPULA DE 30 CM DE RAIO E SOFTWARE<br>1.30<br>Total<br>Total<br>São exibidos os itens já                                                                                                    | Assembleia<br>SIPRE<br>Cadastro | Legislativa do Estado de São Paulo<br>EV - Sistema de  | Olá, ANDRE VALENTE IO<br>Perfil: Cadastro | GLESIAS<br>Er | tildade: DIVISÃO DE DESE | INVOLVIMENTO ORGANIZACIO | NAL 💌   | [5    |
|----------------------------------------------------------------------------------------------------|---------------------------------|--------------------------------------------------------|-------------------------------------------|---------------|--------------------------|--------------------------|---------|-------|
| Unidade Administrativa       DIVISÃO DE DESENVOLVIMENTO ORGANIZACIONAL         Status Previsão       Em Elaboração         Addrenas Pervistos         Materiais Permanentes Previstos         Materiais Permanentes         Novo Projeto         Quantidade Prevista         Aduração         Interiais Permanentes         Aduração         Aduração         Aduração         Aduração         Aduração         Aduração         Aduração         Aduração         Aduração         Calamentes         Aduração         Sim       50       R5 100 000.00       ©       ©         ERRAINENTA MANUAL AUTOMOTIVAALICATE CIPONTA MOVEL, PIABRACADEIRAS ELAS       Sim       2       R5 3.442.22       ©       ©         CAMPINETRO COMPUTADORIZADO, CUPULA DE 30 CM DE RAIO E SOFTWARE       Não       1       R5 20.000.00.00       ©       ©         Total       R5 20.000.00.00       ©       ©         São exvibidos os iteons já <th>ançamento c</th> <th>la Previsão de Material Permanen</th> <th>te</th> <th></th> <th></th> <th></th> <th></th> <th></th>                                                                                                    | ançamento c                     | la Previsão de Material Permanen                       | te                                        |               |                          |                          |         |       |
| Status Previsão       Em Elaboração         Nateriais Permanentes Previstos       Adior Previsto         Materiais Permanentes       Novo Projeto       Quantidade Prevista       Valor Previsto         AduisicAo De colleUTADORES       Sim       50       R\$ 100.000.00       ©       Image: Collevent and the collevent and the colevent and the collevent and the collevent an                                                                                                    | Vrevisão Unidade Administrativa | DIVISÃO DE DESENVOLVIMENTO ORGANIZACIONAL              |                                           |               |                          | ]                        |         |       |
| Adicional         Adicional         Materiais Permanentes Previsto         Materiais Permanentes         Novo Projeto       Quantidade Prevista       Valor Previsto         Adulisicao De Computadores       Sim       50       R\$ 100.000,00       ©       III         FERRAMENTA MANUAL AUTOMOTIVAALICATE CIPONTA MOVEL PIABRACADEIRAS ELAS       Sim       2       R\$ 3.442,22       ©       III         CAMPIMETRO COMPUTADORIZADO, CUPULA DE 30 CM DE RAIO E SOFTWARE       Não       1       R\$ 20.000.000,00       ©       III         Total       R\$ 20.103.442,22         São exibidos os itens iá       São exibidos os itens iá                                                                                                    | Status Previsão                 | Em Elaboração                                          |                                           |               |                          |                          |         |       |
| Nateriais Permanentes       Novo Projeto       Quantidade Prevista       Valor Previsto       Image: Computation of the computation of the computation of t               | lateriais Permanen              | es Previstos                                           |                                           |               |                          |                          | Adici   | onar  |
| AQUISICAO DE COMPUTADORES<br>FERRAMENTA MANUAL AUTOMOTIVA,ALICATE C/PONTA MOVEL,P/ABRACADEIRAS ELAS<br>CAMPIMETRO COMPUTADORIZADO, CUPULA DE 30 CM DE RAIO E SOFTWARE<br>1.3(3)<br>Sim 2 R\$ 20.000.00.00<br>São exibidos os itens iá                                                                                                    | Materiais Permanentes           |                                                        |                                           | Novo Projeto  | Quantidade Prevista      | Valor Previsto           |         |       |
| FERRAMENTA MANUAL AUTOMOTIVA,ALICATE C/PONTA MOVEL,P/ABRACADEIRAS ELAS     Sim     2     R\$ 3,442,22     Image: Computation of the computation of the computation of the | AQUISICAO DE COMPU              | TADORES                                                |                                           | Sim           | 50                       | R\$ 100.000,00           | 8       | Î     |
| CAMPIMETRO COMPUTADORIZADO, CUPULA DE 30 CM DE RAIO E SOFTWARE<br>1-3(3)<br>Total R\$ 20.000.000,00<br>São exibidos os itens já                                                                                                    | FERRAMENTA MANUAL               | AUTOMOTIVA, ALICATE C/PONTA MOVEL, P/ABRACADEIRAS ELAS |                                           | Sim           | 2                        | R\$ 3.442,22             | 1       | <br>M |
| 1.3(3)<br>Total R\$20.103.442.22<br>São exibidos os itens já                                                                                                    | CAMPIMETRO COMPUT               | ADORIZADO, CUPULA DE 30 CM DE RAIO E SOFTWARE          |                                           | Não           | 1                        | R\$ 20.000.000,00        | 8       | <br>  |
|                                                                                                    |                                 | São exibido                                            | s os itens                                | iá            |                          | Total R\$ 20.103         | .442,22 |       |

| Assembleia             | Legislativa do Estado de São Paulo<br>EV - Sistema de | Olá , ANDRE VALENTE<br>Perfil: Cadastro : | IGLESIAS     | ntidade: DIVISÃO DE DESE | NVOLVIMENTO ORGANIZACIO | NAL 🔻 [S  |
|------------------------|-------------------------------------------------------|-------------------------------------------|--------------|--------------------------|-------------------------|-----------|
| Cadastro               |                                                       |                                           |              |                          |                         |           |
| inçamento d            | a Previsão de Material Permanen                       | te                                        |              |                          |                         |           |
| Unidade Administrativa | DIVISÃO DE DESENVOLVIMENTO ORGANIZACIONAL             |                                           |              |                          |                         |           |
| Status Previsão        | Em Elaboração                                         |                                           |              |                          |                         |           |
|                        |                                                       |                                           |              |                          | I                       |           |
| lateriais Permanento   | es Previstos                                          |                                           |              |                          |                         |           |
|                        |                                                       |                                           |              |                          |                         | Adicionar |
| Materiais Dermanentes  |                                                       |                                           | Novo Projeto | Quantidade Previeta      | Valor Previsto          | Adicional |
| AQUISICAO DE COMPUTA   | ADORES                                                |                                           | Sim          | 50                       | R\$ 100.000,00          |           |
| FERRAMENTA MANUAL A    | UTOMOTIVA, ALICATE C/PONTA MOVEL, P/ABRACADEIRAS ELAS |                                           | Sim          | 2                        | R\$ 3.442,22            | N D       |
| CAMPIMETRO COMPUTA     | DORIZADO, CUPULA DE 30 CM DE RAIO E SOFTWARE          |                                           | Não          | 1                        | R\$ 20.000 ,00          | 8         |
|                        |                                                       | A                                         | cione        | o botão                  | fal <u>R\$ 20.103</u>   | .442,22   |
|                        |                                                       |                                           | "Adic        | ionar"                   |                         |           |

|                                                             | ia Legislativa do Estado de São Paulo<br>FV - Sistema de                      | Diá , ANDRE VALENTE IGLESIAS<br>?erfil: Cadastro | IE: DIVISÃO DE DESENVOLVIMENTO ORGANIZACIONAL | [Sair |
|-------------------------------------------------------------|-------------------------------------------------------------------------------|--------------------------------------------------|-----------------------------------------------|-------|
| Cadastro                                                    |                                                                               |                                                  |                                               |       |
|                                                             |                                                                               |                                                  |                                               |       |
| Cadastrar Pro                                               | evisao de Material Permanente                                                 |                                                  |                                               |       |
| Grupo                                                       |                                                                               |                                                  |                                               |       |
| Selecione                                                   |                                                                               |                                                  | •                                             |       |
| Classe                                                      |                                                                               |                                                  |                                               |       |
| Selecione                                                   |                                                                               |                                                  | •                                             |       |
| Selecione                                                   |                                                                               |                                                  | *                                             |       |
| Código Item                                                 | Descrição                                                                     |                                                  |                                               |       |
| RESULTAL<br>Item selecionado:<br>Especi<br>Cada             | O item que se deseja<br>astrar pode ser pesquisad<br>pela descrição ou código | do<br>499                                        | caracteres restantes                          |       |
| * Novo Projeto<br>* Quantidade Prevista<br>* Valor Previsto | Selecione                                                                     |                                                  |                                               |       |
|                                                             |                                                                               |                                                  |                                               |       |

| Cadastro                                                                  |                                                                                                    |                                  |                             |
|---------------------------------------------------------------------------|----------------------------------------------------------------------------------------------------|----------------------------------|-----------------------------|
| adastrar P                                                                | revisão de Material Permanente                                                                                     |                                  |                             |
| Grupo                                                                     |                                                                                                    |                                  |                             |
| Selecione                                                                 |                                                                                                    |                                  | •                           |
| Classe                                                                    |                                                                                                    |                                  |                             |
| Selecione                                                                 |                                                                                                    |                                  | •                           |
| Material Permanente                                                       |                                                                                                    |                                  |                             |
| Selecione                                                                 |                                                                                                    |                                  | •                           |
| Código Item                                                               | Descrição                                                                                                    |                                  |                             |
|                                                                           | mesa                                                                                                    |                                  | Pesquisar                   |
| 2599902<br>1526618<br>3145000<br>3395090<br>2599872<br>2599775<br>1414658 | ACOPLAMENTO PARAMÈ<br>AFASTADOP<br>AGENDA E<br>AGENDA E<br>AGENDA E<br>AMORTEC<br>ANNEL DE C<br>APARELH<br>APARELH | digite parte da<br>em desejado e |                             |
| 2050439                                                                   | APARELH acione o dola                                                                                              | J Pesquisai                      |                             |
| 3307913                                                                   | APARELHO                                                                                                    |                                  |                             |
| 3389839                                                                   | APARELHO DE SOM DE MESA MINI SYSTEM 280W RMS DE POTE                                                               | ENCIA, 3 CDS, USB                |                             |
| 1-10(1592)                                                                |                                                                                                    |                                  | <<   <   1   ae 160   >  >> |
| <b>item selecionado:</b><br>Especificação                                 |                                                                                                    |                                  |                             |

| Grupo               |                                                  |                                     |
|---------------------|--------------------------------------------------|-------------------------------------|
| Selecione           |                                                  | <b>•</b>                            |
| Classe              |                                                  |                                     |
| Selecione           |                                                  | ▼                                   |
| Material Permanente |                                                  |                                     |
| Selecione           |                                                  | <b>v</b>                            |
| Código Item         | Descrição                                        |                                     |
|                     | mesa                                             | Pesquisar                           |
| 2599902             |                                                  | Oc itana ancontradas carão avihidas |
| Siafísico           | Descrição                                        |                                     |
| 1526618             | AFASTADOR P/OBESIDADE MORBIDA INOX 2 HASTES CI   | Os itens encontrados serão exibidos |
| 3145000             | AGENDA EXECUTIVA/COMERCIAL,2010,REFIL P/AGEND/   |                                     |
| 3395090             | AGENDA EXECUTIVA/COMERCIAL,2011,REFIL P/AGEND/   | com a possibilidade de paginação    |
| 2599872             | AMORTECEDOR PARA MESA CIRURGICA                  | com a pocolomado do paginação       |
| 2599775             | ANEL DE RETENCAO PARA MESA CIRURGICA             | nara ver o restante da lista        |
| 1414658             | APARELHO DE BANHO DE PARAFINA PARA TERAPIA, ME   | pura voi o rootanto da nota         |
| 2050439             | APARELHO DE GANHO DE INSERCAO , DE MESA          |                                     |
|                     | APARELHO DE SOM; DE MESA; MINI SYSTEM; 180W RMS; | BIVOLT; 3 CD¿S                      |
| 3307913             |                                                  |                                     |
| 3307913<br>3389839  | APARELHO DE SOM DE MESA MINI SYSTEM 280W RMS DE  | E POTENCIA, 3 CDS, USB              |

| adastrar Prev                                                                                                    | isão de Material Perma                                                                                                    | nente                                                                                    |   |
|----------------------------------------------------------------------------------------------------|----------------------------------------------------------------------------------------------------|------------------------------------------------------------------------------------------|---|
| Grupo                                                                                                    |                                                                                                    |                                                                                          |   |
| Selecione                                                                                                    |                                                                                                    | ▼                                                                                        |   |
| Classe                                                                                                    |                                                                                                    |                                                                                          |   |
| Selecione                                                                                                    |                                                                                                    | •                                                                                        |   |
| Material Permanente                                                                                                    |                                                                                                    |                                                                                          |   |
| Selecione                                                                                                    |                                                                                                    | <b>•</b>                                                                                 |   |
| Código Item [                                                                                                    | Descrição                                                                                                    |                                                                                          |   |
|                                                                                                    | mesa                                                                                                    | Pesquisar                                                                                |   |
| Siafísico                                                                                                    | Descrição                                                                                                    |                                                                                          |   |
|                                                                                                    |                                                                                                    |                                                                                          | _ |
| Siafisico<br>3278557                                                                                                    | Descrição<br>MESA, DE CENTRO                                                                                                    |                                                                                          |   |
| Siafísico<br>3278557<br>1910043                                                                                                    | Descrição<br>MESA, DE CENTRO<br>MESA, DE CENTRO                                                                                                    | Selecione um item da lista, o nome                                                       |   |
| Siafisico           3278557           1910043           1724444                                                                                                    | Descrição<br>MESA, DE CENTRO<br>MESA, DE CENTRO<br>MESA, DE CENTRO                                                                                                    | Selecione um item da lista, o nome                                                       |   |
| Siafisico           3278557           1910043           1724444           1138669                                                                                                    | Descrição<br>MESA, DE CENTRO<br>MESA, DE CENTRO<br>MESA, DE CENTRO<br>MESA, DE CENTRO                                                                                                    | Selecione um item da lista, o nome deste item selecionado será exibido                   |   |
| Siafísico           3278557           1910043           1724444           1138669           772160                                                                                           | Descrição<br>MESA, DE CENTRO<br>MESA, DE CENTRO<br>MESA, DE CENTRO<br>MESA, DE CENTRO<br>MESA, DE CENTRO                                                                                                    | Selecione um item da lista, o nome deste item selecionado será exibido                   |   |
| Siafisico           3278557           1910043           1724444           1138669           772160           3053482                                                                         | Descrição           MESA, DE CENTRO           MESA, DE CENTRO           MESA, DE CENTRO           MESA, DE CENTRO           MESA, DE CENTRO           MESA, DE CENTRO           MESA, DE CENTRO           MESA, DE CENTRO           MESA, DE CENTRO           MESA, DE CENTRO           MESA, DE CENTRO                                                                                                    | Selecione um item da lista, o nome<br>deste item selecionado será exibido<br>mais abaixo |   |
| Siafisico           3278557           1910043           1724444           1138669           772160           3053482           2874105                                                       | Descrição           MESA, DE CENTRO           MESA, DE CENTRO           MESA, DE CENTRO           MESA, DE CENTRO           MESA, DE CENTRO           MESA, DE CENTRO           MESA, DE CENTRO           MESA, DE CENTRO           MESA, DE CENTRO           MESA, DE CENTRO           MESA, DE CENTRO           MESA, DE CENTRO           MESA, DE CENTRO           MESA, DE CENTRO                                                                                 | Selecione um item da lista, o nome<br>deste item selecionado será exibido<br>mais abaixo |   |
| Siafisico           3278557           1910043           1724444           1138669           772160           3053482           2874105           2228645                                     | Descrição           MESA, DE CENTRO           MESA, DE CENTRO COM           MESA, DE SALA | Selecione um item da lista, o nome<br>deste item selecionado será exibido<br>mais abaixo |   |
| Siafisico           3278557           1910043           1724444           1138669           772160           3053482           2874105           2228645           2062593                   | Descrição<br>MESA, DE CENTRO<br>MESA, DE CENTRO<br>MESA, DE CENTRO<br>MESA, DE CENTRO<br>MESA, DE CENTRO<br>MESA, DE CENTRO<br>MESA, DE CENTRO COM<br>MESA, DE CENTRO COM<br>MESA, DE SALA                                                                                                    | Selecione um item da lista, o nome<br>deste item selecionado será exibido<br>mais abaixo |   |
| Siafísico           3278557           1910043           1724444           1138669           772160           3053482           2874105           2228645           2062593           1960539 | Descrição           MESA, DE CENTRO           MESA, DE CENTRO           MESA, DE CENTRO           MESA, DE CENTRO           MESA, DE CENTRO           MESA, DE CENTRO           MESA, DE CENTRO           MESA, DE CENTRO           MESA, DE CENTRO           MESA, DE CENTRO           MESA, DE CENTRO           MESA, DE CENTRO           MESA, DE CENTRO COM           MESA, DE SALA           MESA, INFANTIL           MESA, INFANTIL PARA COM                    | Selecione um item da lista, o nome<br>deste item selecionado será exibido<br>mais abaixo |   |

Consultar Previsão do Ano Anterior

Salvar

Voltar

| adastro                                                                                                 |                                |
|----------------------------------------------------------------------------------------------------|--------------------------------|
|                                                                                                    |                                |
| Siafísico                                                                                               | Descrição                      |
| 3278557                                                                                                 | MESA, DE CENTRO                |
| 1910043                                                                                                 | MESA, DE CENTRO                |
| 1724444                                                                                                 | MESA, DE CENTRO                |
| 1138669                                                                                                 | MESA, DE CENTRO                |
| 772160                                                                                                  | MESA, DE CENTRO                |
| 3053482                                                                                                 | MESA, DE CENTRO                |
| 2874105                                                                                                 | MESA, DE CENTRO COM REVISTEIRO |
| 2228645                                                                                                 | MESA, DE SALA                  |
| 2062593                                                                                                 | MESA, INFANTIL                 |
|                                                                                                    |                                |
| 1960539                                                                                                 | MESA, INFANTIL PARA CCI        |
| 1960539<br>261-270(1592)<br>n selecionado: 772160 MES                                                   | MESA, INFANTIL PARA CCI        |
| 1960539<br>261-270(1592)<br>n selecionado: 772160 MES<br>pecificação<br>esa de centro, circular, raio 1 | A, DE CENTRO                   |

| Assembleia I<br>SIPRE                                          | egislativa do Estado de São Paulo<br>V - Sistema de   | Olá , ANDRE VALENTE<br>Perfil: Cadastro I | GLESIAS<br>En     | tidade: DIVISÃO DE DESE | ENVOLVIMENTO ORGANIZACI | ONAL 🔻   | [Sair]   |
|----------------------------------------------------------------|-------------------------------------------------------|-------------------------------------------|-------------------|-------------------------|-------------------------|----------|----------|
| Cadastro                                                       |                                                       |                                           |                   |                         |                         |          |          |
|                                                                |                                                       |                                           |                   |                         |                         |          |          |
| _ançamento da<br>Previsão ———————————————————————————————————— | a Previsão de Material Permanente                     | e                                         |                   |                         |                         |          |          |
| Unidade Administrativa                                         | DIVISÃO DE DESENVOLVIMENTO ORGANIZACIONAL             |                                           |                   |                         | 1                       |          |          |
| Status Previsão                                                | Em Elaboração                                         |                                           |                   |                         | ]                       |          |          |
| Status Freedow                                                 | Lin Flandiação                                        |                                           |                   |                         |                         |          |          |
|                                                                |                                                       |                                           |                   |                         |                         | Adici    | onar     |
| Materiais Permanentes                                          |                                                       |                                           | Novo Projeto      | Quantidade Prevista     | Valor Previsto          |          |          |
| AQUISICAO DE COMPUTA                                           | DORES                                                 |                                           | Sim               | 50                      | R\$ 100.000,00          | 8        | Î        |
| FERRAMENTA MANUAL A                                            | UTOMOTIVA, ALICATE C/PONTA MOVEL, P/ABRACADEIRAS ELAS |                                           | Sim               | 2                       | R\$ 3.442,22            |          | <u> </u> |
| CAMPIMETRO COMPUTA                                             | JORIZADO, CUPULA DE 30 CM DE RAIO E SOFTWARE          |                                           | Não               | 1                       | R\$ 20.000.000,00       |          | <u> </u> |
| MESA, DE CENTRO                                                |                                                       |                                           | Não               | 2                       | R\$ 200,00              |          |          |
|                                                                | O novo item foi então<br>volta para a tela ante       | o adiciona<br>erior apres                 | ado e o<br>sentar | o Sistem<br>Ido a lista | Total R\$ 20.10         | 3.642,22 |          |
|                                                                | foram cadast                                          | tradas pr                                 | evisõe            | is quais<br>is          |                         |          |          |

# Objetivos

#### •Cadastrar Previsão Orçamentária

- ServiçosMateriais PermanentesMateriais de Consumo
- Previsão cadastrada
  Consultar
  Alterar
  Excluir

http://siprev

| Assembleia Legislativa do Estado de São Paulo<br>SIPREV - Sistema de Previsão Orç | amentária |
|-----------------------------------------------------------------------------------|-----------|
| Login - SIPREV                                                                    |           |

SP

Assembleia Legislativa do Estado de São Paulo

#### SIPREV - Sistema de Previsão Orçamentária

#### Previsão orçamentária para o exercício de 2014

Previsão orçamentária para o exercício de 2014 Instruções

1. As unidades administrativas da Alesp deverão encaminhar à divisão de planejamento e controle orçamentário (D.P.C.O) até o próximo dia 15 de abril de 2013, através do sistema SIPREV disponibilizado na rede, as propostas de previsão de materiais de consumo, equipamentos e materiais permanentes e serviços de terceiros, necessários ao desempenho de suas atividades no exercício de 2014, acompanhadas de informações que possibilitem maior facilidade na análise das referidas propostas.

2. Nas propostas de previsão, formuladas em conformidade com a classificação econômica, deverão ser especificados, sempre que solicitados, a quantidade proposta para o exercício seguinte, o período de aquisição (mês) e o valor unitário (utilizando o seguinte formato: 2.320,15), bem como as despesas com serviços de terceiros que realmente sejam necessários, devidamente justificados.

3. A renovação de contratos de serviços de terceiros, assim como despesas com serviços de utilidade pública, deverão constar das previsões dos órgãos encarregados de seus controles e fiscalização, devendo ser informado o valor do contrato em períodos contratuais anteriores.

4. As propostas de previsão para novos programas, planos de expansão de serviço, contratação de pessoal ou qualquer outro fato gerador de despesas deverão ser devidamente instruídos, destacando-se os objetivos econômicos e sociais ou outros que se pretenda alcançar e evidenciando as necessidades de administração, bem como os custos e aspectos importantes que justifiquem sua execução.

5. A D.P.C.O encontra-se à disposição dos usuários para as orientações que se fizerem necessárias, nos ramais 6154 e 6165 ou na sala t67, andar térreo - departamento de finanças.

Divisão de Planejamento e Controle Orçamentário, de 30 de março de 2013. Silvia Regina F. Britto Diretora téc. Leg. Divisão Serão exibidas as instruções para lançamento

OIÁ, ANDRE VALENTE IGLESIAS

[ Sair]

SELECIONE

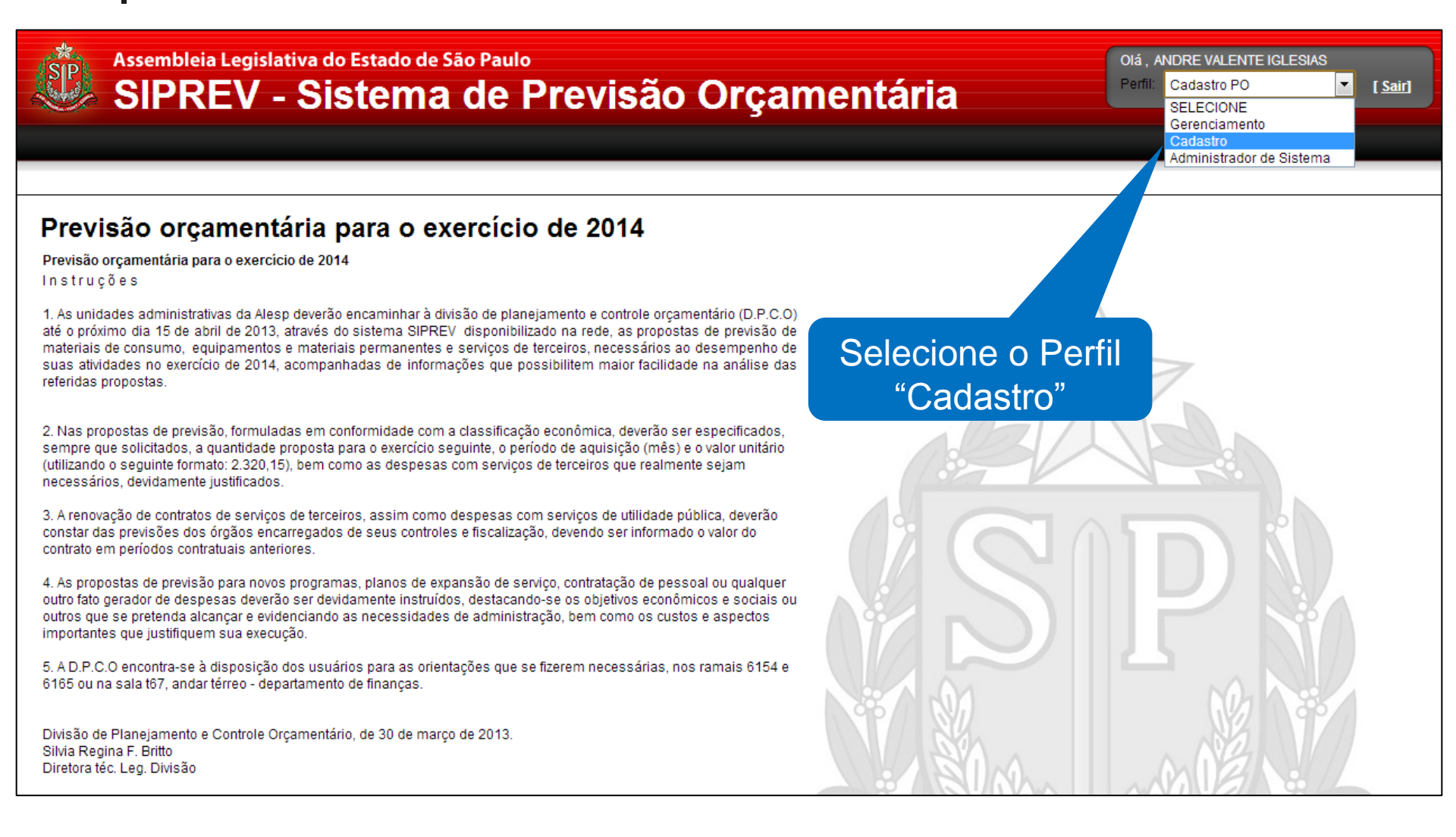

Assembleia Legislativa do Estado de São Paulo OIÁ . ANDRE VALENTE IGLESIAS Perfil: Cadastro Entidade: DIVISÃO DE DESENVOLVIMENTO ORGANIZACIONAL SIPREV - Sistema de [Sair] SELECIONE DIVISÃO DE DESENVOLVIMENTO ORGANIZACIONA Cadastro Previsão orcamentária para o exercício de 2014 Previsão orcamentária para o exercício de 2014 Instruções 1. As unidades administrativas da Alesp deverão encaminhar à divisão de planejamento e controle orcamentário (D.P.C.O) até o próximo dia 15 de abril de 2013, através do sistema SIPREV disponibilizado na rede, as propostas de previsão de Selecione a sua materiais de consumo, equipamentos e materiais permanentes e servicos de terceiros, necessários ao desempenho de suas atividades no exercício de 2014, acompanhadas de informações que possibilitem maior facilidade na análise das referidas propostas. Unidade Administrativa 2. Nas propostas de previsão, formuladas em conformidade com a classificação econômica, deverão ser especificados, sempre que solicitados, a quantidade proposta para o exercício seguinte, o período de aguisição (mês) e o valor unitário (utilizando o seguinte formato: 2.320,15), bem como as despesas com servicos de terceiros que realmente sejam necessários, devidamente justificados. 3. A renovação de contratos de serviços de terceiros, assim como despesas com serviços de utilidade pública, deverão constar das previsões dos órgãos encarregados de seus controles e fiscalização, devendo ser informado o valor do contrato em períodos contratuais anteriores. 4. As propostas de previsão para novos programas, planos de expansão de servico, contratação de pessoal ou qualquer outro fato gerador de despesas deverão ser devidamente instruídos, destacando-se os objetivos econômicos e sociais ou outros que se pretenda alcancar e evidenciando as necessidades de administração, bem como os custos e aspectos importantes que justifiquem sua execução. 5. A D.P.C.O encontra-se à disposição dos usuários para as orientações que se fizerem necessárias, nos ramais 6154 e 6165 ou na sala t67, andar térreo - departamento de finanças. Divisão de Planejamento e Controle Orcamentário, de 30 de marco de 2013. Silvia Regina F. Britto Diretora téc. Leg. Divisão

| Assembleia Legislativa do Estado de São Paulo<br>SIPREV - Sistema de                                                                                                    | Olá , ANDRE VALENTE IGLESIAS<br>Perfil: Cadastro    Entidade: DIVISÃO DE DESENVOLVIMENTO ORGANIZACIONAL   [Sair] |
|----------------------------------------------------------------------------------------------------|----------------------------------------------------------------------------------------------------|
| Cadastro                                                                                                    |                                                                                                    |
| Serviço                                                                                                    |                                                                                                    |
| Materiais Permanente                                                                                                    |                                                                                                    |
| Previsão ol consumo para o exercício de                                                                                                    | 2014                                                                                                    |
| Previsão orçamentária para o exercício de 20.1<br>In struçõe s                                                                                                    |                                                                                                    |
| <ol> <li>As unidades administrativas da Alesp deverão encaminhar à diverse l'anejamento<br/>até o próximo dia 15 de abril de 2013, através do sistema SIPREV dispuesta<br/>materiais de consumo, equipamentos e materiais permanentes e serviços ou<br/>suas atividades no exercício de 2014, acompanhadas de informações a<br/>referidas propostas.</li> </ol> | o e controle orçamentário (D.P.C.O)<br>rede, as propostas de previsão de<br>sessários ao desempenho de           |
| 2. Nas propostas de previsão, formuladas em conformidade com a clas<br>sempre que solicitados, a quantidade proposta para o exercício seguin<br>(utilizando o seguinte formato: 2.320,15), bem como as despesas com<br>necessários, devidamente justificados.                                                                                                   | adastro entre na<br>ocão "Consumo"                                                                               |
| 3. A renovação de contratos de serviços de terceiros, assim como despesas com serviç<br>constar das previsões dos órgãos encarregados de seus controles e fiscalização, deve<br>contrato em períodos contratuais anteriores.                                                                                                    | ndo ser informado o valor do                                                                                     |
| 4. As propostas de previsão para novos programas, planos de expansão de serviço, cor<br>outro fato gerador de despesas deverão ser devidamente instruídos, destacando-se os<br>outros que se pretenda alcançar e evidenciando as necessidades de administração, be<br>importantes que justifiquem sua execução.                                                 | ntratação de pessoal ou qualquer<br>objetivos econômicos e sociais ou<br>em como os custos e aspectos            |
| 5. A D.P.C.O encontra-se à disposição dos usuários para as orientações que se fizerem<br>6165 ou na sala t67, andar térreo - departamento de finanças.                                                                                                    | n necessárias, nos ramais 6154 e                                                                                 |
| Divisão de Planejamento e Controle Orçamentário, de 30 de março de 2013.<br>Silvia Regina F. Britto<br>Diretora téc. Leg. Divisão                                                                                                    |                                                                                                    |

| Assembleia<br>SIPRE<br>Cadastro | Legislativa do Estado de São Paulo<br>EV - Sistema de | Olá, ANDRE VALENTE IGLESIAS<br>Perfil: Cadastro I 🗸 E | intidade: DIVISÃO DE DESEN | /OLVIMENTO ORGANIZACIO | DNAL 🔽   |
|---------------------------------|-------------------------------------------------------|-------------------------------------------------------|----------------------------|------------------------|----------|
| ançamento d                     | a Previsão de Material de Consun                      | no                                                    |                            |                        |          |
| Previsão ———                    |                                                       |                                                       |                            |                        |          |
| Unidade Administrativa          | DIVISÃO DE DESENVOLVIMENTO ORGANIZACIONAL             |                                                       |                            |                        |          |
| Status Provisão                 | Em Elaboração                                         |                                                       |                            |                        |          |
| otatus Previsao                 | Em Elaboração                                         |                                                       |                            |                        |          |
|                                 |                                                       |                                                       |                            |                        |          |
| Nateriais de Consum             | o Previstos                                           |                                                       |                            |                        |          |
|                                 |                                                       |                                                       |                            |                        | Adicion  |
| Materiais de Consumo            |                                                       | Novo Proieto                                          | Quantidade Prevista        | Valor Previsto         |          |
| ALGODAO HIDROFILO,E             | M CAMADAS,(1,5CM COMP.X 22CM LARG.)PAPEL              | Não                                                   | 100                        | R\$ 1.000,00           |          |
| BOBINA DE PAPEL PARA            | FAC-SIMILE,TERMICO,MED(210MMX30M),BCA,CX.C/20U        | Não                                                   | 102                        | R\$ 10.000,00          | <u></u>  |
| COMPRESSOR,MOD.RA               | DIAL,VAZAO MAX.3,9M3/MIN.,4CV                         | Sim                                                   | 77                         | R\$ 2,38               | 8        |
| PLUG ADAPTADOR PARA             | A TOMADA, 3 PINOS PARA 2 PINOS, 125/250 V , 10 A.     | Não                                                   | 200                        | R\$ 1.000,00           | <b>N</b> |
| AGENDA EXECUTIVA/CO             | MERCIAL, 2011, 145 X 205 MM, PAPEL NA COR BRANCA      | Não                                                   | 3                          | R\$ 150,00             |          |
| 1-5(5)                          |                                                       |                                                       |                            | < < 1                  | de 1 >   |
|                                 |                                                       |                                                       |                            | Total R\$ 12.15        | 2,38     |
|                                 |                                                       |                                                       |                            |                        |          |
|                                 |                                                       |                                                       |                            |                        |          |
|                                 |                                                       |                                                       |                            |                        |          |
|                                 | São ovibido                                           | e og itong id                                         |                            |                        |          |
|                                 | Sau exibiuus                                          | s us liens ja                                         |                            |                        |          |
|                                 | cadact                                                | trados                                                |                            |                        |          |
|                                 | Cauasi                                                |                                                       |                            |                        |          |
|                                 |                                                       |                                                       |                            |                        |          |
|                                 |                                                       |                                                       |                            |                        |          |
|                                 |                                                       |                                                       |                            |                        |          |

| Assembleia Legislativa do Estado de São Paulo<br>SIPREV - Sistema de      | Olá, ANDRE VALENT<br>Perfil: Cadastro | E IGLESIAS   | tidade: DIVISÃO DE DESEN | IVOLVIMENTO ORGANIZACIO | NAL 🔽 [Sair] |
|---------------------------------------------------------------------------|---------------------------------------|--------------|--------------------------|-------------------------|--------------|
| Cadastro                                                                  |                                       |              |                          |                         |              |
|                                                                           |                                       |              |                          |                         |              |
| Lançamento da Previsão de Material de Consun<br>Previsão                  | no                                    |              |                          |                         |              |
| Unidade Administrativa DIVISÃO DE DESENVOLVIMENTO ORGANIZACIONAL          |                                       |              |                          |                         |              |
| Status Previsão                                                           |                                       |              |                          |                         |              |
| Elit Elabolação                                                           |                                       |              |                          |                         |              |
| Materiais de Consumo Previstos                                            |                                       |              |                          |                         | Adicionar    |
| Materiais de Consumo                                                      |                                       | Novo Projeto | Quantidade Prevista      | Valor Previsto          |              |
| ALGODAO HIDROFILO,EM CAMADAS,(1,5CM COMP.X 22CM LARG.)PAPEL               |                                       | Não          | 100                      | R\$ 1.000,00            |              |
| BOBINA DE PAPEL PARA FAC-SIMILE, TERMICO, MED (210MMX30M), BCA, CX. C/20U |                                       | Não          | 102                      | R\$ 10.000 P            |              |
| COMPRESSOR, MOD.RADIAL, VAZAO MAX.3,9M3/MIN.,4CV                          |                                       | Sim          | 77                       | R\$ 2,3°                |              |
| PLUG ADAPTADOR PARA TOMADA, 3 PINOS PARA 2 PINOS, 125/250 V , 10 A.       |                                       | Nao          | 200                      | R° ,00                  |              |
| AGENDA EXECUTIVA/COMERCIAL, 2011, 145 X 205 MM, PAPEL NA COR BRANCA       |                                       | Não          | 3                        | 0,00                    |              |
| 1-0(0)                                                                    |                                       |              |                          | Total R\$ 12.152        | 2,38         |
|                                                                           |                                       |              |                          |                         |              |
|                                                                           |                                       |              | o hotãe                  |                         |              |
|                                                                           | F                                     | acione       | 0 00120                  |                         |              |
|                                                                           |                                       | "Adic        | ionar"                   |                         |              |
|                                                                           |                                       |              |                          |                         |              |
|                                                                           |                                       |              |                          |                         |              |
|                                                                           |                                       |              |                          |                         |              |
|                                                                           |                                       |              |                          |                         |              |

| Catastar Previsão de Material de Consumo                                                                                                    | Assembleia Legislativa d                                              | o Estado de São Paulo<br>Stema de                       | Olá , ANDRE VALENTE IGLESIAS<br>Perfil: Cadastro I | Entidade: | DIVISÃO DE DESENVOLVIMENTO ORGANIZACIONAL | <u>[Sa</u> |
|----------------------------------------------------------------------------------------------------|-----------------------------------------------------------------------|---------------------------------------------------------|----------------------------------------------------|-----------|-------------------------------------------|------------|
| Cadastrar Previsão de Material de Consumo                                                                                                    | Cadastro                                                              |                                                         |                                                    |           |                                           |            |
| Grupo Selecione Classe Selecione Material de Consumo Selecione Codigo Item Descrição Codigo Item Que se deseja Codigo Item Que se deseja Cadastrar pode ser pesquisado pela descrição ou código 499 caracteres restantes * Novo Projeto Selecione * Quantidade Prevista * Quarteres testantes                                                                                                    | adastrar Previsão de                                                  | Material de Consumo                                     |                                                    |           |                                           |            |
| Selecione •   Classe •   Selecione •   Matrial de Consumo •   Selecione •   Códgo Item Descrição   Códgo Item Descrição   RESULTAL FUSCA   Resultat Fusca   Espec O item que se deseja<br>cadastrar pode ser pesquisado<br>pela descrição ou código   * Novo Projeto Selecione •   • Novo Projeto Selecione •   • Quantidade Prevista •                                                                                                    | Grupo                                                                 |                                                         |                                                    |           |                                           |            |
| Clase<br>Selecione  Selecione  Resultat: @Cosumo  Resultat: @Usca  Resultat: @Usca  Resultat: | Selecione                                                             |                                                         |                                                    |           | <b>~</b>                                  |            |
| Selectone     Material de Consumo   Selectone   Código Item     Descrição     RESULTAL     RESULTAL     Pésquisar     RESULTAL     Pesquisar     O item que se deseja   cadastrar pode ser pesquisado   pela descrição ou código     499        * Novo Projeto     Selectone e        * Novo Projeto     Selectone e                                                                                                    | Classe                                                                |                                                         |                                                    |           |                                           |            |
| Selecione     Selecione     Codigo tem        Pesquisar     RESULTAL     FUSCA     Resultation     Pesquisar     Pesquisar     Pesquis                                                                                                    | Selecione                                                             |                                                         |                                                    |           | •                                         |            |
| Código Item Descrição Pesquisar<br>RESULTAL RUSCA<br>tem selecionado:<br>Espec<br>O item que se deseja<br>cadastrar pode ser pesquisado<br>pela descrição ou código<br>499 caracteres restantes<br>* Novo Projeto<br>Selecone<br>* Quantidade Previsto<br>* Valor Previsto                                                                                                    | Selecione                                                             |                                                         |                                                    |           |                                           |            |
| RESULTAL SUSCA Tem selecionado: Espec O item que se deseja cadastrar pode ser pesquisado pela descrição ou código 499 caracteres restantes * Novo Projeto Selecione * Quantidade Prevista * Valor Previsto                                                                                                    | Código Item Descrição                                                 |                                                         |                                                    |           |                                           |            |
| Novo Projeto     Selecione       • Quantidade Prevista                                                                                                    | tem selecionado:<br>Espec O item<br>cadastrar p<br>pela de            | n que se deseja<br>oode ser pesquis<br>scrição ou códig | ado<br>o                                           | 499 ca    | aracteres restantes                       |            |
|                                                                                                    | Novo Projeto     Selecione     Quantidade Prevista     Valor Previsto |                                                         |                                                    |           |                                           |            |
|                                                                                                    |                                                                       |                                                         |                                                    |           |                                           | _          |

| adastrar P                        | revisão de Material de Consumo                  |                |                |
|-----------------------------------|-------------------------------------------------|----------------|----------------|
|                                   |                                                 |                |                |
| Grupo                             |                                                 |                | -              |
| Selecione                         |                                                 |                | •              |
| Selecione                         |                                                 |                | •              |
| laterial de Consum                |                                                 |                |                |
| Selecione                         |                                                 |                | •              |
| Código Item                       | Descrição                                       |                |                |
|                                   | apontador                                       |                | Pesquisar      |
| 42234<br>42226<br>42200           | APONTAD<br>APONTAD<br>APONTAD<br>POr exemplo, d | igite parte da |                |
| 42218                             | APONTAL descrição do ite                        | m deseiado e   |                |
| 3394786                           |                                                 |                |                |
| 2838510                           | acione o botão                                  | "Pesquisar" –  |                |
| 2297256                           |                                                 |                |                |
| 2591995                           | DISPOSITIVO APONTADOR LINEAR PARA TOMOGRAFIA    |                |                |
| 1-10(10)                          |                                                 |                | < < 1 de1 > >> |
|                                   |                                                 |                |                |
|                                   |                                                 |                |                |
| tem selecionado:                  |                                                 |                |                |
| tem selecionado:<br>Especificação |                                                 |                |                |
| tem selecionado:<br>Especificação |                                                 |                |                |

| Grupo                                                                                              |                                                                                                    |                                                                                                    |
|----------------------------------------------------------------------------------------------------|----------------------------------------------------------------------------------------------------|----------------------------------------------------------------------------------------------------|
| Selecione                                                                                          |                                                                                                    |                                                                                                    |
| Classe                                                                                             |                                                                                                    |                                                                                                    |
| Selecione                                                                                          |                                                                                                    | V                                                                                                    |
| laterial de Consumo                                                                                | 0                                                                                                    |                                                                                                    |
| Selecione                                                                                          |                                                                                                    | <b>▼</b>                                                                                                 |
| Código Item                                                                                        | Descrição                                                                                                    |                                                                                                    |
|                                                                                                    | apontador                                                                                                    | Pesquisar                                                                                                |
| 3041711                                                                                            | APONTADOR PARA LAPIS POLIESTIRENO, SIMPLES, RÍ                                                                                                    | Ocitore operatedos carão avibidas                                                                        |
| 42234<br>42226<br>42200<br>42218                                                                   | APONTADOR PARA LAPIS POLIESTIRENO,SIMPLES,RI<br>APONTADOR PARA LAPIS,METAL,SIMPLES<br>APONTADOR PARA LAPIS,PLASTICO RIGIDO,DUPLO<br>APONTADOR PARA LAPIS,PLASTICO RIGIDO,SIMPLES<br>APONTADOR PARA LAPIS,PLASTICO RIGIDO,SIMPLES                                                                                                    | Os itens encontrados serão exibidos,<br>com a possibilidade de paginação                                 |
| 42234<br>42226<br>42200<br>42218<br>3394786                                                        | APONTADOR PARA LAPIS POLIESTIRENO, SIMPLES, RI<br>APONTADOR PARA LAPIS, METAL, SIMPLES<br>APONTADOR PARA LAPIS, PLASTICO RIGIDO, DUPLO<br>APONTADOR PARA LAPIS, PLASTICO RIGIDO, SIMPLES<br>APONTADOR PARA LAPIS, PLASTICO RIGIDO, SIMPLES, U<br>DISPOSITURO ARON LAPIS, POLIESTIRENO, SIMPLES, U                                                                                                    | Os itens encontrados serão exibidos,<br>com a possibilidade de paginação<br>para ver o restante da lista |
| 42234<br>42226<br>42200<br>42218<br>3394786<br>2838516<br>4226402                                  | APONTADOR PARA LAPIS POLIESTIRENO, SIMPLES, RI<br>APONTADOR PARA LAPIS, METAL, SIMPLES<br>APONTADOR PARA LAPIS, PLASTICO RIGIDO, DUPLO<br>APONTADOR PARA LAPIS, PLASTICO RIGIDO, SIMPLES<br>APONTADOR PARA LAPIS, PLASTICO RIGIDO, SIMPLES, U<br>DISPOSITIVO APONTADOR<br>DISPOSITIVO APONTADOR                                                                                                    | Os itens encontrados serão exibidos,<br>com a possibilidade de paginação<br>para ver o restante da lista |
| 42234<br>42226<br>42200<br>42218<br>3394786<br>2838516<br>1826492<br>200756                        | APONTADOR PARA LAPIS POLIESTIRENO, SIMPLES, RI<br>APONTADOR PARA LAPIS, METAL, SIMPLES<br>APONTADOR PARA LAPIS, PLASTICO RIGIDO, DUPLO<br>APONTADOR PARA LAPIS, PLASTICO RIGIDO, SIMPLES<br>APONTADOR PARA LAPIS, PLASTICO RIGIDO, SIMPLES<br>APONTADOR PARA LAPIS, POLIESTIRENO, SIMPLES, U<br>DISPOSITIVO APONTADOR<br>DISPOSITIVO APONTADOR<br>DISPOSITIVO APONTADOR, TIPO INDICADOR DE CAP/                                                                                                   | Os itens encontrados serão exibidos,<br>com a possibilidade de paginação<br>para ver o restante da lista |
| 3541711<br>42234<br>42226<br>42200<br>42218<br>3394786<br>2838516<br>1826492<br>2297256<br>2591995 | APONTADOR PARA LAPIS POLIESTIRENO, SIMPLES, RI<br>APONTADOR PARA LAPIS, METAL, SIMPLES<br>APONTADOR PARA LAPIS, PLASTICO RIGIDO, DUPLO<br>APONTADOR PARA LAPIS, PLASTICO RIGIDO, SIMPLES<br>APONTADOR PARA LAPIS, PLASTICO RIGIDO, SIMPLES<br>APONTADOR PARA LAPIS, POLIESTIRENO, SIMPLES, U<br>DISPOSITIVO APONTADOR<br>DISPOSITIVO APONTADOR<br>DISPOSITIVO APONTADOR, TIPO INDICADOR DE CAPA<br>DISPOSITIVO APONTADOR, TIPO INDICADOR DE PRES<br>DISPOSITIVO APONTADOR, TIPO INDICADOR DE PRES | Os itens encontrados serão exibidos,<br>com a possibilidade de paginação<br>para ver o restante da lista |

| Grupo               |                                        |                                     |
|---------------------|----------------------------------------|-------------------------------------|
| Selecione           |                                        | Y                                   |
| Classe              |                                        |                                     |
| Selecione           |                                        | •                                   |
| laterial de Consumo | 0                                      |                                     |
| Selecione           |                                        | <u> </u>                            |
| Código Item         | Descrição                              |                                     |
|                     | apontador                              | Pesquisar                           |
| Siafísico           | Descrição                              |                                     |
| 3541711             | APONTADOR PARA LAPIS POLIESTIRENO, SI  |                                     |
| 42234               | APONTADOR PARA LAPIS, METAL, SIMPLES   | Selecione um item da lista, o nome  |
| 42226               | APONTADOR PARA LAPIS, PLASTICO RIGIDO  |                                     |
| 42200               | APONTADOR PARA LAPIS, PLASTICO RIGIDO  | deste item selecionado sera exibido |
| 42218               | APONTADOR PARA LAPIS, PLASTICO RIGIDO  |                                     |
| 3394786             | APONTADOR PARA LAPIS, POLIESTIRENO, SI | mais abaixo                         |
| 2838516             | DISPOSITIVO APONTADOR                  |                                     |
| 1826492             | DISPOSITIVO APONTADOR, TIPO INDICADOR  |                                     |
|                     | DISPOSITIVO APONTADOR, TIPO INDICADOR  | DE PRESSÃO                          |
| 2297256             |                                        |                                     |
| 2297256<br>2591995  | DISPOSITIVO APONTADOR LINEAR PARA TOM  | OGRAFIA                             |

| SIPI                                                                                                    | REV - Sistema de                                                                                                    |
|----------------------------------------------------------------------------------------------------|----------------------------------------------------------------------------------------------------|
| adastro                                                                                                   |                                                                                                    |
|                                                                                                    |                                                                                                    |
| Siafísico                                                                                                 | Descrição                                                                                                    |
| 3541711                                                                                                   | APONTADOR PARA LAPIS POLIESTIRENO, SIMPLES, RETANGULAR. (1,5X6,0X2,5) CM                                                                                                    |
| 42234                                                                                                    | APONTADOR PARA LAPIS,METAL,SIMPLES                                                                                                    |
| 42226                                                                                                    | APONTADOR PARA LAPIS,PLASTICO RIGIDO,DUPLO                                                                                                    |
| 42200                                                                                                    | APONTADOR PARA LAPIS,PLASTICO RIGIDO,SIMPLES                                                                                                    |
| 42218                                                                                                    | APONTADOR PARA LAPIS,PLASTICO RIGIDO,SIMPLES,COM DEPOSITO                                                                                                    |
| 3394786                                                                                                   | APONTADOR PARA LAPIS, POLIESTIRENO, SIMPLES, UNIDADE                                                                                                    |
| 2838516                                                                                                   | DISPOSITIVO APONTADOR                                                                                                    |
| 1826492                                                                                                   | DISPOSITIVO APONTADOR, TIPO INDICADOR DE CAPACIDADE DE CONTRASTE                                                                                                    |
| 2297256                                                                                                   | DISPOSITIVO APONTADOR, TIPO INDICADOR DE PRESSÃO                                                                                                    |
| 2591995                                                                                                   | DISPOSITIVO APONTADOR LINEAR PARA TOMOGRAFIA                                                                                                    |
|                                                                                                    |                                                                                                    |
| n selecionado: 42<br>pecificação                                                                          | Image: Contraction of the second second s |
| n selecionado: 42<br>pecificação<br>pontador comum                                                        | 2234 APONTADOR PARA LAPIS,METAL,SIMPLES<br>Preencha as outras informações<br>necessárias como Especificação, Novo                                                                                                    |
| n selecionado: 42<br>pecificação<br>pontador comum                                                        | 2234 APONTADOR PARA LAPIS,METAL,SIMPLES<br>Preencha as outras informações<br>necessárias como Especificação, Novo<br>Projeto, Quant, Prevista e Valor                                                                                                    |
| n selecionado: 42<br>pecificação<br>pontador comum                                                        | 2234 APONTADOR PARA LAPIS,METAL,SIMPLES<br>Preencha as outras informações<br>necessárias como Especificação, Novo<br>Projeto, Quant. Prevista e Valor                                                                                                    |
| n selecionado: 42<br>pecificação<br>pontador comum                                                        | Preencha as outras informações<br>necessárias como Especificação, Novo<br>Projeto, Quant. Prevista e Valor<br>Previsto e acione o botão "Salvar"                                                                                                    |
| n selecionado: 42<br>pecificação<br>pontador comum                                                        | 2234 APONTADOR PARA LAPIS,METAL,SIMPLES<br>Preencha as outras informações<br>necessárias como Especificação, Novo<br>Projeto, Quant. Prevista e Valor<br>Previsto e acione o botão "Salvar"                                                                                                    |
| n selecionado: 42<br>pecificação<br>pontador comum<br>Novo Projeto<br>Duantidade Previo                   | 2234 APONTADOR PARA LAPIS,METAL,SIMPLES<br>Preencha as outras informações<br>necessárias como Especificação, Novo<br>Projeto, Quant. Prevista e Valor<br>Previsto e acione o botão "Salvar"                                                                                                    |
| n selecionado: 42<br>pecificação<br>pontador comum<br>Novo Projeto<br>Quantidade Previs                   | 2234 APONTADOR PARA LAPIS,METAL,SIMPLES<br>Preencha as outras informações<br>necessárias como Especificação, Novo<br>Projeto, Quant. Prevista e Valor<br>Previsto e acione o botão "Salvar"                                                                                                    |
| n selecionado: 42<br>pecificação<br>pontador comum<br>Novo Projeto<br>Quantidade Previs<br>Valor Previsto | 2234 APONTADOR PARA LAPIS,METAL, SIMPLES<br>Preencha as outras informações<br>necessárias como Especificação, Novo<br>Projeto, Quant. Prevista e Valor<br>Previsto e acione o botão "Salvar"<br>Não I                                                                                                    |
| n selecionado: 42<br>pecificação<br>pontador comum<br>Novo Projeto<br>Quantidade Previs<br>Valor Previsto | 2234 APONTADOR PARA LAPIS,METAL, SIMPLES<br>Preencha as outras informações<br>necessárias como Especificação, Novo<br>Projeto, Quant. Prevista e Valor<br>Previsto e acione o botão "Salvar"                                                                                                    |

| Assembleia Legislativa do Estado de São Paulo<br>SIPREV - Sistema de | á, ANDRE VALENTE IGLESIAS<br>irlii: Cadastro I ▼ E | ntidade: DIVISÃO DE DESEN              | /OLVIMENTO ORGANIZAC          | IONAL 🔻  | [Sai |
|----------------------------------------------------------------------|----------------------------------------------------|----------------------------------------|-------------------------------|----------|------|
| Cadastro                                                             |                                                    |                                        |                               |          |      |
|                                                                      |                                                    |                                        |                               |          |      |
| ançamento da Previsão de Material de Consumo                         |                                                    |                                        |                               |          |      |
| Unidade Administrativa DIVISÃO DE DESENVOLVIMENTO ORGANIZACIONAL     |                                                    |                                        |                               |          |      |
| Status Previsão                                                      |                                                    |                                        |                               |          |      |
| Em Elabolação                                                        |                                                    |                                        |                               |          |      |
| Materiais de Consumo Previstos                                       |                                                    |                                        |                               | Adici    | onar |
| Materiais de Consumo                                                 | Novo Projeto                                       | Quantidade Prevista                    | Valor Previsto                |          |      |
| ALGODAO HIDROFILO,EM CAMADAS,(1,5CM COMP.X 22CM LARG.)PAPEL          | Não                                                | 100                                    | R\$ 1.000,00                  | S        | Î    |
| APONTADOR PARA LAPIS,METAL,SIMPLES                                   | Não                                                | 3                                      | R\$ 9,00                      | S        | Ŵ    |
| BOBINA DE PAPEL PARA FAC-SIMILE, TERMICO, ME, MMX30M), BCA, CX.C/20U | Não                                                | 102                                    | R\$ 10.000,00                 | Solution | Ī    |
| COMPRESSOR,MOD.RADIAL,VAZAO MAX.3,9M3/MIN.,4C                        | Sim                                                | 77                                     | R\$ 2,38                      | <u>©</u> | Î    |
| PLUG ADAPTADOR PARA TOMADA, 3 PINOS PARA 2 PINOS,                    | Não                                                | 200                                    | R\$ 1.000,00                  |          | Î    |
| AGENDA EXECUTIVA/COMERCIAL, 2011, 145 X 205 MM, PAPEL NA             | Não                                                | 3                                      | R\$ 150,00                    |          | Î    |
| O novo item foi<br>volta para a tela<br>completa de t                | então adicior<br>anterior apr<br>odos os itens     | hado e o S<br>esentando<br>s para os o | Sistema<br>o a lista<br>quais | 38       |      |

# Objetivos

Cadastrar Previsão Orçamentária
Serviços
Materiais Permanentes
Materiais de Consumo

### •Previsão cadastrada •Consultar

- •Alterar
- •Excluir

# Previsão cadastrada - Consultar

| Assembleia Legislativa do Estado de São Paulo<br>SIPREV - Sistema de                                                                                                    | E IGLESIAS    Entidade: DIVISÃO DE DESENVOLVIMENTO ORGANIZACIONAL |
|----------------------------------------------------------------------------------------------------|-------------------------------------------------------------------|
| Cadastro                                                                                                    |                                                                   |
| Serviço                                                                                                    |                                                                   |
| Aateriais Pern. ote                                                                                                    |                                                                   |
| Previsão ol <u>Consumo</u> lara o exercício de 2014                                                                                                    |                                                                   |
| Previsão orçamentária para o exercício de z                                                                                                    |                                                                   |
| <ol> <li>As unidades administrativas da Alesp deverão encamine,<br/>até o próximo dia 15 de abril de 2013, através do si<br/>materiais de consumo, equipamentos e materiais<br/>suas atividades no exercício de 2014, acompanh<br/>referidas propostas.</li> <li>Nas propostas de previsão, formuladas em con<br/>sempre que solicitados, a quantidade proposta pa<br/>(utilizando o seguinte formato: 2.320,15), bem com<br/>necessários, devidamente justificados.</li> <li>A renovação de contratos de serviços de terceiros,<br/>constar das previsões dos órgãos encarregados de seus controles e fiscalização, devendo ser informado o valor do<br/>contrato em periodos contratuais anteriores.</li> </ol> |                                                                   |
| 4. As propostas de previsão para novos programas, planos de expansão de serviço, contratação de pessoal ou qualquer<br>outro fato gerador de despesas deverão ser devidamente instruídos, destacando-se os objetivos econômicos e sociais ou<br>outros que se pretenda alcançar e evidenciando as necessidades de administração, bem como os custos e aspectos<br>importantes que justifiquem sua execução.                                                                                                    | NASIPA                                                            |
| 5. A D.P.C.O encontra-se à disposição dos usuários para as orientações que se fizerem necessárias, nos ramais 6154 e<br>6165 ou na sala t67, andar térreo - departamento de finanças.                                                                                                    |                                                                   |
| Divisão de Planejamento e Controle Orçamentário, de 30 de março de 2013.<br>Silvia Regina F. Britto<br>Diretora téc. Leg. Divisão                                                                                                    |                                                                   |

### Previsão cadastrada - Consultar

| Assembleia<br>SIPRE    | Legislativa do Estado de São Paulo<br>EV - Sistema de | O Olá, ANDRE VALENTE IGLESIAS<br>Perfil: Cadastro                                                              | Entidade: DIVISÃO DE DESENVOL | /IMENTO ORGANIZACIO | DNAL 🔻  | Ľ       |
|------------------------|-------------------------------------------------------|----------------------------------------------------------------------------------------------------|-------------------------------|---------------------|---------|---------|
| Cadastro               |                                                       |                                                                                                    |                               |                     |         |         |
|                        |                                                       |                                                                                                    |                               |                     |         |         |
|                        | o Drovicão de Comulas                                 |                                                                                                    |                               |                     |         |         |
| ançamento d            | a Previsão de Serviço                                 |                                                                                                    |                               |                     |         |         |
| Previsão ———           |                                                       |                                                                                                    |                               |                     |         |         |
| Unidade Administrativa | DIVISÃO DE DESENVOLVIMENTO ORGANIZAC                  | CIONAL                                                                                                    |                               |                     |         |         |
| _                      |                                                       |                                                                                                    |                               |                     |         |         |
| Status Previsão        | Em Elaboração                                         |                                                                                                    |                               |                     |         |         |
|                        |                                                       |                                                                                                    |                               |                     |         | _       |
| Serviços Previstos     |                                                       |                                                                                                    |                               |                     |         | _       |
|                        |                                                       |                                                                                                    |                               |                     | Adicio  | ona     |
| Servico                |                                                       |                                                                                                    | Novo Projeto                  | Valor Previsto      |         |         |
| SERVICO DE LIMPEZA H   | USPITALAR - "AGRUPAMENTO DE PRECOS UN                 | ITARIOS PARA PREGAO ELETRONICO"                                                                                | Não                           | R\$ 33.333,33       | <u></u> | -<br>10 |
| COLOCACAO DE PISO E    | LEVADO                                                |                                                                                                    | Não                           | R\$ 2.000,00        | <u></u> | 1       |
| ARTE FINAL, EM COPIAS  | HELIOGRAFICA                                          |                                                                                                    | Não                           | R\$ 2.000,00        | <b></b> | Ĩ       |
| CENTRAL TELEFONICA     | (PABX)                                                |                                                                                                    | Sim                           | R\$ 89,97           | S       | ĺ       |
| LIMPEZA DE CALHAS E F  | RUFOS                                                 |                                                                                                    | Não                           | R\$ 20.000,00       |         | Ī       |
| INSTALACAO DE FECHAI   | DURA                                                  |                                                                                                    | Não                           | R\$ 200,00          |         | Ĩ       |
| 1-6(6)                 |                                                       |                                                                                                    |                               | << < 1              | de 1 >  | >       |
|                        |                                                       |                                                                                                    |                               | Total R\$ 57.62     | 3,30    |         |
|                        |                                                       |                                                                                                    |                               |                     |         |         |
|                        |                                                       | Marque a linha do                                                                                              |                               |                     |         |         |
|                        |                                                       | the second second second second second second second second second second second second second second second s |                               |                     |         |         |
|                        |                                                       | item que se deseja                                                                                             | a l                           |                     |         |         |
|                        |                                                       |                                                                                                    |                               |                     |         |         |
|                        |                                                       | consultar                                                                                                    |                               |                     |         |         |
|                        |                                                       |                                                                                                    |                               |                     |         |         |
|                        |                                                       |                                                                                                    |                               |                     |         |         |
|                        |                                                       |                                                                                                    |                               |                     |         |         |
|                        |                                                       |                                                                                                    |                               |                     |         |         |

### Previsão cadastrada - Consultar

| Assembleia Legislativa do Estado do SIPREV - Sistem                                                                                                    | e São Paulo<br>Olá, ANDRE VALENTE IGLESIA<br>Perfii: Cadastro                          | NS<br>▼ Enlidade: DIVISÃO DE DESENVO                                     | ILVIMENTO ORGANIZA                                                                                                    | CIONAL 🔻 [Sair]                                                                                                    |
|----------------------------------------------------------------------------------------------------|----------------------------------------------------------------------------------------|--------------------------------------------------------------------------|----------------------------------------------------------------------------------------------------|----------------------------------------------------------------------------------------------------|
| Lançamento da Previsão de Se<br>Previsão<br>Unidade Administrativa<br>Status Previsão<br>Em Elaboração<br>Serviços Previstos                                                                                                    | São exibidos detalhes<br>A consulta para Ma<br>Permanentes e de Co<br>feita da mesma f | s do item.<br>ateriais<br>onsumo é<br>orma                               |                                                                                                    | Adicionar                                                                                                    |
| Serviço<br>SERVICO DE LIMPEZA HOSPITALAR - "AGRUPAMENTO DE<br>COLOCACAO DE PISO ELEVADO<br>ARTE FINAL, EM COPIAS HELIOGRAFICA<br>CENTRAL TELEFONICA (PABX)<br>LIMPEZA DE CALHAS E RUFOS<br>INSTALACAO DE FECHADURA<br><b>1-6(6)</b> | E PRECOS UN ELETRONICO"                                                                | Novo Projeto       Não       Não       Sim       Não       Não       Não | Valor Previsto         R\$ 33.33,33         R\$ 2.200,00         R\$ 2.00,00         R\$ 200,00         R\$ 200,00         R\$ 200,00         • • • • • • • • • • • • • • • • • • • | Image: Constraint of the second second sec |
| Descrição do Serviço<br>piso atual está danificado e há riso requeda<br>Justificativa                                                                                                    |                                                                                        |                                                                          |                                                                                                    |                                                                                                    |

# Objetivos

Cadastrar Previsão Orçamentária
Serviços
Materiais Permanentes
Materiais de Consumo

#### Previsão cadastrada

ConsultarAlterarExcluir

| Assembleia Legislativa do Estado de São Paulo<br>SIPREV - Sistema de                                                                                                    | NDRE VALENTE IGLESIAS<br>Cadastro V Entidade: DIVISÃO DE DESENVOLVIMENTO ORGANIZACIONAL V (Sair) |
|----------------------------------------------------------------------------------------------------|--------------------------------------------------------------------------------------------------|
| Cadastro                                                                                                    |                                                                                                  |
| Serviço<br>Materiais Pern, onte                                                                                                    |                                                                                                  |
| Previsão or Consumo ara o exercício de 2014                                                                                                    |                                                                                                  |
| Previsão orçamentária para o exercício de 2.<br>In struçõe s                                                                                                    |                                                                                                  |
| 1. As unidades administrativas da Alesp deverão encaminha<br>até o próximo dia 15 de abril de 2013, através do si<br>materiais de consumo, equipamentos e materiais<br>suas atividades no exercício de 2014, acompanha<br>referidas propostas.                                                                                                    | io (D.P.C.O)<br>de<br>as                                                                         |
| 2. Nas propostas de previsão, formuladas em con<br>sempre que solicitados, a quantidade proposta pa<br>(utilizando o seguinte formato: 2.320,15), bem com<br>necessários, devidamente justificados.<br>3. A renovação de contratos de serviços de terceiros.<br>3. A renovação de contratos de serviços de terceiros.<br>3. A renovação de contratos de serviços de terceiros.<br>3. A renovação de contratos de serviços de terceiros.<br>3. A renovação de contratos de serviços de terceiros.<br>3. A renovação de contratos de serviços de terceiros.<br>3. A renovação de contratos de serviços de terceiros.<br>3. A renovação de contratos de serviços de terceiros.<br>3. A renovação de contratos de serviços de terceiros. | or do                                                                                            |
| 4. As propostas de previsão para novos programas, planos de expansão de serviço, contratação de pessoal ou<br>outro fato gerador de despesas deverão ser devidamente instruídos, destacando-se os objetivos econômicos<br>outros que se pretenda alcançar e evidenciando as necessidades de administração, bem como os custos e a:<br>importantes que justifiquem sua execução.                                                                                                    | u qualquer<br>e sociais ou<br>spectos                                                            |
| 5. A D.P.C.O encontra-se à disposição dos usuários para as orientações que se fizerem necessárias, nos ram<br>6165 ou na sala t67, andar térreo - departamento de finanças.                                                                                                    | ais 6154 e                                                                                       |
| Divisão de Planejamento e Controle Orçamentário, de 30 de março de 2013.<br>Silvia Regina F. Britto<br>Diretora téc. Leg. Divisão                                                                                                    |                                                                                                  |

| Cadastro         Lançamento da Previsão de Serviço         Previsão         Unidade Administrativa         DIVISÃO DE DESENVOLVIMENTO ORGANIZACIONAL         Status Previsão         Em Elaboração         Serviços Previstos         Serviço         SERVICO DE LIMPEZA HOSPITALAR - "AGRUPAMENTO DE PRECOS UNITARIOS PARA PRECO         COLOCACAO DE PISO ELEVADO         ARTE FINAL, EM COPIAS HELIOGRAFICA |                            | Novo Projeto | Valor Previsto   | Adicionar  |
|----------------------------------------------------------------------------------------------------|----------------------------|--------------|------------------|------------|
| Ançamento da Previsão de Serviço Previsão Unidade Administrativa DIVISÃO DE DESENVOLVIMENTO ORGANIZACIONAL Status Previsão Em Elaboração Serviços Previstos Serviço DE LIMPEZA HOSPITALAR - "AGRUPAMENTO DE PRECOS UNITARIOS PARA PREG COLOCACAO DE PISO ELEVADO ARTE FINAL, EM COPIAS HELIOGRAFICA                                                                                                    |                            | Novo Projeto | Valor Previsto   | Adicionar  |
| ançamento da Previsão de Serviço         Previsão         Unidade Administrativa         DIVISÃO DE DESENVOLVIMENTO ORGANIZACIONAL         Status Previsão         Em Elaboração         Serviços Previstos         Serviço         SERVICO DE LIMPEZA HOSPITALAR - "AGRUPAMENTO DE PRECOS UNITARIOS PARA PREG         COLOCACAO DE PISO ELEVADO         ARTE FINAL, EM COPIAS HELIOGRAFICA                    |                            | Novo Projeto | Valor Previsto   | Adicionar  |
| ançamento da Previsão de Serviço         Previsão         Unidade Administrativa         DIVISÃO DE DESENVOLVIMENTO ORGANIZACIONAL         Status Previsão         Em Elaboração         Serviços Previstos         Serviço         SERVICO DE LIMPEZA HOSPITALAR - "AGRUPAMENTO DE PRECOS UNITARIOS PARA PRECO         COLOCACAO DE PISO ELEVADO         ARTE FINAL, EM COPIAS HELIOGRAFICA                   |                            | Novo Projeto | Valor Previsto   | Adicionar  |
| Previsão       DIVISÃO DE DESENVOLVIMENTO ORGANIZACIONAL         Status Previsão       Em Elaboração         Serviços Previstos       Serviço         SERVICO DE LIMPEZA HOSPITALAR - "AGRUPAMENTO DE PRECOS UNITARIOS PARA PREG         COLOCACAO DE PISO ELEVADO         ARTE FINAL, EM COPIAS HELIOGRAFICA                                                                                                  |                            | Novo Projeto | Valor Previsto   | Adicionar  |
| Unidade Administrativa DIVISÃO DE DESENVOLVIMENTO ORGANIZACIONAL Status Previsão Em Elaboração Serviços Previstos Serviço SERVICO DE LIMPEZA HOSPITALAR - "AGRUPAMENTO DE PRECOS UNITARIOS PARA PREC COLOCACAO DE PISO ELEVADO ARTE FINAL, EM COPIAS HELIOGRAFICA                                                                                                    |                            | Novo Projeto | Valor Previsto   | Adicionar  |
| Unidade Administrativa DIVISÃO DE DESENVOLVIMENTO ORGANIZACIONAL Status Previsão Em Elaboração Serviços Previstos Serviço SERVICO DE LIMPEZA HOSPITALAR - "AGRUPAMENTO DE PRECOS UNITARIOS PARA PREG COLOCACAO DE PISO ELEVADO ARTE FINAL, EM COPIAS HELIOGRAFICA                                                                                                    |                            | Novo Projeto | Valor Previsto   | Adicionar  |
| Status Previsão     Em Elaboração       Serviços     Serviço       SERVICO DE LIMPEZA HOSPITALAR - "AGRUPAMENTO DE PRECOS UNITARIOS PARA PRECI<br>COLOCACAO DE PISO ELEVADO       ARTE FINAL, EM COPIAS HELIOGRAFICA                                                                                                    |                            | Novo Projeto | Valor Previsto   | Adicionar  |
| Serviço Serviço Serviço Serviço Serviço DE LIMPEZA HOSPITALAR - "AGRUPAMENTO DE PRECOS UNITARIOS PARA PREG<br>COLOCACAO DE PISO ELEVADO<br>ARTE FINAL, EM COPIAS HELIOGRAFICA                                                                                                    |                            | Novo Projeto | Valor Previsto   | Adicionar  |
| Serviços Previstos Serviço SERVICO DE LIMPEZA HOSPITALAR - "AGRUPAMENTO DE PRECOS UNITARIOS PARA PREG COLOCACAO DE PISO ELEVADO ARTE FINAL, EM COPIAS HELIOGRAFICA                                                                                                    |                            | Novo Projeto | Valor Previsto   | Adicionar  |
| Serviço<br>SERVICO DE LIMPEZA HOSPITALAR - "AGRUPAMENTO DE PRECOS UNITARIOS PARA PREG<br>COLOCACAO DE PISO ELEVADO<br>ARTE FINAL, EM COPIAS HELIOGRAFICA                                                                                                    |                            | Novo Projeto | Valor Previsto   | Adicionar  |
| Serviço<br>SERVICO DE LIMPEZA HOSPITALAR - "AGRUPAMENTO DE PRECOS UNITARIOS PARA PREG<br>COLOCACAO DE PISO ELEVADO<br>ARTE FINAL, EM COPIAS HELIOGRAFICA                                                                                                    |                            | Novo Projeto | Valor Previsto   | Adicionar  |
| Serviço<br>SERVICO DE LIMPEZA HOSPITALAR - "AGRUPAMENTO DE PRECOS UNITARIOS PARA PREC<br>COLOCACAO DE PISO ELEVADO<br>ARTE FINAL, EM COPIAS HELIOGRAFICA                                                                                                    |                            | Novo Projeto | Valor Previsto   |            |
| SERVICO DE LIMPEZA HOSPITALAR - "AGRUPAMENTO DE PRECOS UNITARIOS PARA PREC<br>COLOCACAO DE PISO ELEVADO<br>ARTE FINAL, EM COPIAS HELIOGRAFICA                                                                                                    |                            |              | Valor Previoto   |            |
| COLOCACAO DE PISO ELEVADO ARTE FINAL, EM COPIAS HELIOGRAFICA                                                                                                    | AO ELETRONICO"             | Não          | R\$ 33.333,33    | <u>©</u>   |
| ARTE FINAL, EM COPIAS HELIOGRAFICA                                                                                                    |                            | Não          | R\$ 2.200,00     |            |
|                                                                                                    |                            | Não          | R\$ 2.000,00     | Editar     |
|                                                                                                    |                            | SIM          | R\$ 89 0         |            |
|                                                                                                    |                            | Não          | R\$ 200.00       |            |
| 1-6(6)                                                                                                    |                            | INGU         | < < 1 c          | de 1 > >>> |
|                                                                                                    |                            |              | Total R\$ 57 823 | 30         |
|                                                                                                    |                            |              |                  | ,,         |
| Descrição do Serviço                                                                                                    |                            |              |                  |            |
| piso atual está danificado e há riso de queda                                                                                                    | Acione o ícone de          |              |                  |            |
|                                                                                                    | Acione o icone de          |              |                  |            |
|                                                                                                    | alteração conforme         |              |                  |            |
|                                                                                                    |                            |              |                  |            |
| Institicativa                                                                                                    | ndicado, para o item       | ſ            |                  |            |
|                                                                                                    |                            |              |                  |            |
|                                                                                                    | <u>ue se deseja altera</u> | r            |                  |            |
|                                                                                                    |                            |              |                  |            |

| Assembleia Legislativa do Estado de São Paulo<br>SIPREV - Sistema de | Olá, ANDRE VALENTE IGLESIAS<br>Perfil: Cadastro   Entidade: DIVISÃO DE DESENVOLVIMENTO ORGANIZACIONAL   ISaid |
|----------------------------------------------------------------------|----------------------------------------------------------------------------------------------------|
| Cadastro                                                             |                                                                                                    |
|                                                                      |                                                                                                    |
| Alterar Previsão de Serviço                                          |                                                                                                    |
| Item COLOCACAO DE PISO ELEVADO                                       |                                                                                                    |
|                                                                      | Justificativa                                                                                                 |
| ab                                                                   | Os campos são<br>pertos para alteração                                                                        |
|                                                                      | Salvar Volitar                                                                                                |

| Assembleia Legislativa do Estado de São Paulo<br>SIPREV - Sistema de                                                                                                    | Olá, ANDRE VALENTE IGLESIAS<br>Perfil: Cadastro   Entidade: DIVISÃO DE DESENVOLVIMENTO ORGANIZACIONAL  [Sair] |
|----------------------------------------------------------------------------------------------------|----------------------------------------------------------------------------------------------------|
| Caoastro                                                                                                    |                                                                                                    |
| Alterar Previsão de Serviço                                                                                                    |                                                                                                    |
| Item COLOCACAO DE PISO ELEVADO                                                                                                    |                                                                                                    |
| <ul> <li>Descrição do Serviço</li> <li>piso atual está danificado e há riso de queda</li> <li>454</li> <li>Caracteres restante</li> <li>Novo Projeto</li> <li>Não</li> <li>Valor Previsto</li> <li>2.200,00</li> </ul> | Justificativa                                                                                                 |
|                                                                                                    | Altere os campos desejados<br>como neste exemplo a<br>Descrição e o Valor                                     |
|                                                                                                    | Feitas as<br>alterações acione<br>o botão "Salvar"                                                            |

| Assembleia Legislativa do Estado de São Paulo<br>SIPREV - Sistema de                                | Olá, ANDRE VALENTE IGLESIAS<br>Perfil: Cadastro 💉 Entidade DIVISÃO DE DESENVOLVIMENTO ORGANIZACIONAL 💌 [Sair] |
|----------------------------------------------------------------------------------------------------|----------------------------------------------------------------------------------------------------|
| Alterar Previsão de Serviço                                                                         |                                                                                                    |
| Item COLOCACAO DE PISO ELEVADO * Descrição do Serviço piso atual está danificado e há riso de queda | Justificativa                                                                                                 |
| 454 caracteres restantes     * Novo Projeto Não      * Valor Previsto 2200.00                       | Confirmação x<br>2 Deseja alterar este registro?<br>Confirmar Cancelar                                        |
| Confirme as alte                                                                                    | erações                                                                                                    |
| "Confirma                                                                                           | r"                                                                                                    |

| Anciante da Previsão de Serviço Previsão Unidade Administrativa DIVISÃO DE DESERVIOL VIMENTO ORGANIZACIONAL Status Previsão Em Elaboração Serviços Previstos Serviços Previstos Serviços Previstos Operação realizada com sucessol Não R\$ 2200,00 CENTRAL TELEFONICA (PABX) LIMERZA DE CALHAS E RUFOS INSTAL-CAO DE FECHADURA CENTRAL TELEFONICA (PABX) LIMERZA DE CALHAS E RUFOS INSTAL-CAO DE FECHADURA 16() CENTRAL TELEFONICA (PABX) CENTRAL TELEFONICA (PABX) CENTRAL (PABX) CENTRAL TELEFONICA                                                                                                    | ançamento da Previsão de Serviço Previsão Unidade Administrativa DIVISÃO DE DESENVOLVIMENTO ORGANIZACIONAL Status Previsão Em Elaboração Serviços Previstos Serviços Previstos Serviços Previstos UNITAR Serviço De LIMPEZA HOSPITALAR - "AGRUPAMENTO DE PRECOS UNITAR COLOCACAO DE PISO ELEVADO ARTE FINAL, EM COPIAS HELIOGRAFICA COLOCACAO DE FISO ELEVADO ARTE FINAL, EM COPIAS HELIOGRAFICA COLOCACAO DE FISO ELEVADO ARTE FINAL, EM COPIAS HELIOGRAFICA COLOCACAO DE FISO ELEVADO ARTE FINAL, EM COPIAS HELIOGRAFICA COLOTACAO DE FISO ELEVADO ARTE FINAL, EM COPIAS HELIOGRAFICA CONTRAL TELEFONICA (PAR) LIMPEZA DE CALHAS E RUFOS INSTALACAO DE FECHADURA Total R 557 523.30                                                                                                    | wcesso!        | Novo Projeto Não Não       | Valor Previsto<br>R\$ 33,333,33 | Adici                     | onar               |
|----------------------------------------------------------------------------------------------------|----------------------------------------------------------------------------------------------------|----------------|----------------------------|---------------------------------|---------------------------|--------------------|
| ARTE FINAL ELEFONICA (PAS)<br>LIMPEZA DE CALHAS E RUFOS<br>LIMPEZA DE CALHAS E RUFOS<br>LIMPEZA DE CALHAS E                                                                                                    | ançamento da Previsão de Serviço Previsão Unidade Administrativa Status Previsão Em Elaboração Serviços Previstos Serviços Previstos Previstos Serviços Previstos Previstos Serviços Pre                                                                                                    | wcesso!        | Novo Projeto<br>Não        | Valor Previsto<br>R\$ 33.333,33 | Adici                     | onar               |
| Previsão Unidade Administrativa DIVISÃO DE DESENVOLVIMENTO ORGANIZACIONAL Status Previsão Em Elaboração Serviços Previstos Serviços Previstos Serviço Operação realizada com sucessol Não R \$ 33,33,33                                                                                                    | Previsão Unidade Administrativa DIVISÃO DE DESENVOLVIMENTO ORGANIZACIONAL Status Previsão Em Etaboração Serviços Previstos Serviços Previstos Colocação DE LIMPEZA HOSPITALAR - "AGRUPAMENTO DE PRECOS UNITAR COLOCAÇÃO DE PISO ELEVADO ARTE FINAL, EM COPIAS HELIOGRAFICA CENTRAL TELEFONICA (PABX) LIMPEZA DE CALHAS E RUFOS INSTALAÇÃO DE FECHADURA A (1 de 1 ) 2 Total R 57 823,30                                                                                                    | X              | Novo Projeto<br>Não<br>Não | Valor Previsto<br>R\$ 33.333,33 | Adia                      | onar               |
| Unidade Administrativa DIVISÃO DE DESENVOLVIMENTO ORGANIZACIONAL<br>Status Previsão Em Elaboração<br>Serviços Previstos<br>Serviço Serviços De LimPeza HospitaLar - "AGRUPAMENTO DE PRECOS UNITAR<br>COLOCACAO DE PISO ELEVADO<br>ARTE FINAL, EM COPIAS HELIOGRAFICA<br>CENTRAL TELEFONICA (PABX)<br>LIMPEZA DE CALHAS E RUFOS<br>INSTALACAO DE FECHADURA<br>CONCOLOR CAO DE FECHADURA<br>Mão R\$ 200,00 © 1<br>1057ALACAO DE FECHADURA<br>Não R\$ 200,00 © 1<br>Não R\$ 200,00 © 1<br>R\$ 57,823,30                                                                                                    | Unidade Administrativa<br>Status Previsão<br>Em Elaboração<br>Serviços Previstos<br>Serviço Serviço De LuBreza HOSPITALAR - "AGRUPAMENTO DE PRECOS UNITAR<br>COLOCACAO DE HISO ELLEVADO<br>ARTE FINAL, EM COPIAS HELIOGRAFICA<br>CENTRAL TELEFONICA (PABX)<br>LIMPEZA DE CALHAS E RUFOS<br>INSTALACAO DE FECHADURA<br>1.6(6)<br>Kalonar<br>Kalonar<br>Ka | × ucesso!      | Novo Projeto<br>Não<br>Não | Valor Previsto<br>R\$ 33.333,33 | Adici                     | onar               |
| Unidade Administrativa DIVISÃO DE DESENVOLVIMENTO ORGANIZACIONAL<br>Status Previsão Em Elaboração<br>Serviços Previstos<br>Serviço Serviço De LIMPEZA HOSPITALAR - "AGRUPAMENTO DE PRECOS UNITAR<br>COLOCACAO DE FISO ELEVADO<br>ARTE FINAL, EM COPIAS HELIOGRAFICA<br>CENTRAL TELEFONICA (PABX)<br>LIMPEZA DE CALHAS E RUFOS<br>INSTALACAO DE FECHADURA<br>1.6(6)<br>VISTALACAO DE FECHADURA<br>CENTRAL TELEFONICA (PABX)<br>LIMPEZA DE CALHAS E RUFOS<br>INSTALACAO DE FECHADURA<br>CENTRAL TELEFONICA (PABX)<br>LIMPEZA DE CALHAS E RUFOS<br>INSTALACAO DE FECHADURA<br>CENTRAL TELEFONICA (PABX)<br>LIMPEZA DE CALHAS E RUFOS<br>INSTALACAO DE FECHADURA<br>CENTRAL TELEFONICA (PABX)<br>LIMPEZA DE CALHAS E RUFOS<br>INSTALACAO DE FECHADURA<br>CENTRAL TELEFONICA (PABX)<br>LIMPEZA DE CALHAS E RUFOS<br>INSTALACAO DE FECHADURA<br>CENTRAL TELEFONICA (PABX)<br>LIMPEZA DE CALHAS E RUFOS<br>INSTALACAO DE FECHADURA<br>CENTRAL TELEFONICA (PABX)<br>LIMPEZA DE CALHAS E RUFOS<br>INSTALACAO DE FECHADURA<br>CENTRAL TELEFONICA (PABX)<br>LIMPEZA DE CALHAS E RUFOS<br>INSTALACAO DE FECHADURA<br>CENTRAL TELEFONICA (PABX)<br>LIMPEZA DE CALHAS E RUFOS<br>INSTALACAO DE FECHADURA<br>CENTRAL TELEFONICA (PABX)<br>LIMPEZA DE CALHAS E RUFOS<br>INSTALACAO DE FECHADURA<br>CENTRAL TELEFONICA (PABX)<br>LIMPEZA DE CALHAS E RUFOS<br>INSTALACAO DE FECHADURA<br>CENTRAL TELEFONICA (PABX)<br>LIMPEZA DE CALHAS E RUFOS<br>INSTALACAO DE FECHADURA<br>CENTRAL TELEFONICA (PABX)<br>LIMPEZA DE CALHAS E RUFOS<br>INSTALACAO DE FECHADURA<br>CENTRAL TELEFONICA (PABX)<br>LIMPEZA DE CALHAS E RUFOS<br>INSTALACAO DE FECHADURA<br>CENTRAL TELEFONICA (PABX)<br>CENTRAL TELEFONICA (PABX)<br>CENTRAL TELEFONICA (PABX)<br>LIMPEZA DE CALHAS E RUFOS<br>INSTALACAO DE FECHADURA<br>CENTRAL TELEFONICA (PABX)<br>LIMPEZA DE CALHAS E RUFOS<br>INSTALACAO DE FECHADURA<br>CENTRAL TELEFONICA (PABX)<br>CENTRAL TELEFONICA (PABX)<br>CENTRAL TELEFONICA (PABX)<br>CENTRAL TELEFONICA (PABX)<br>CENTRAL TELEFONICA (PABX)<br>CENTRAL TELEFONICA (PABX)<br>CENTRAL TELEFONICA (PABX)<br>CENTRAL TELEFONICA (PABX)<br>CENTRAL TELEFONICA (PABX)<br>CENTRAL TELEFONICA (PABX)<br>CENTRAL TELEFONICA (PABX)<br>CENTRAL TELEFONICA (PABX)<br>CENTRAL TELEFONICA (PABX)<br>CENTRAL TELEFO                                                                                                    | Unidade Administrativa<br>Status Previsão<br>Em Elaboração<br>Serviços Previstos<br>Serviço Previstos<br>Serviço Operação realizada com sucessol<br>Não<br>RS 200,00<br>RS 200,00<br>Não<br>RS 200,00<br>Não<br>RS 200,00<br>RS 200,00<br>RS 20,00<br>RS 20,00     | x<br>ucesso!   | Novo Projeto<br>Não<br>Não | Valor Previsto<br>R\$ 33.333,33 | Adid                      | onar               |
| Status Previsão                                                                                                    | Status Previsão       Em Elaboração         Serviços Previstos       Adicionar         Serviço       Serviço a limeza HospitaLar Agrupamento DE PRECOS UNITAR<br>COLOCACAO DE PISO ELEVADO       Não       R5 33 333.33       Image: Colocacao DE Piso ELEVADO         ARTE FINAL, EM COPIAS HELIOGRAFICA       Não       R5 2000.00       Image: Colocacao DE FISO ELEVADO         ILIMPEZA DE CALHAS E RUFOS       Image: Colocacao DE FECHADURA       Não       R5 2000.00       Image: Colocacao DE FECHADURA         INSTALACAO DE FECHADURA       OK       Não       R5 2000.00       Image: Colocacao DE FECHADURA         InstraLacao DE FECHADURA       Não       R5 2000.00       Image: Colocacao DE FECHADURA         InstraLacao DE FECHADURA       Não       R5 2000.00       Image: Colocacao DE FECHADURA         InstraLacao DE FECHADURA       Não       R5 200.00       Image: Colocacao DE FECHADURA         InstraLacao DE FECHADURA       Não       R5 200.00       Image: Colocacao DE FECHADURA         InstraLacao DE FECHADURA       Não       R5 200.00       Image: Colocacao DE FECHADURA                                                                                                    | ucesso!        | Novo Projeto<br>Não        | Valor Previsto<br>R\$ 33.333,33 | Adici                     | onar               |
| Serviço       Sucesso!       Adicion         Serviço       Serviço       Operação realizada com sucesso!       Não       R\$ 33.33.33       I       I         COLCACAO DE PISO ELEVADO       Não       R\$ 2200,00       I       I       I         ARTE FINAL, EM COPIAS HELIOGRAFICA       Sim       R\$ 200,00       I       I         LIMPEZA DE CALHAS E RUFOS       Sim       R\$ 200,00       I       I         INSTALACAO DE FECHADURA       Não       R\$ 200,00       I       I         1.6(6)       Não       R\$ 200,00       I       I                                                                                                    | Serviços Previstos       Xucessol       Xucessol       Adidonar         Serviço       Serviço Operação realizada com sucessol       Não       R5 33 333 33       Image: Serviço Operação realizada com sucessol       Não       R5 33 333 33       Image: Serviço Operação realizada com sucessol       Não       R5 220,00       Image: Serviço Operação realizada com sucessol       Não       R5 220,00       Image: Serviço Operação realizada com sucessol       Não       R5 220,00       Image: Serviço Operação realizada com sucessol       Não       R5 220,00       Image: Serviço Operação realizada com sucessol       Não       R5 200,00       Image: Serviço Operação realizada com sucessol       Não       R5 200,00       Image: Serviço Operação realizada com sucessol       Image: Serviço Operação realizada com sucessol       Não       R5 200,00       Image: Serviço Operação realizada com sucessol       Image: Serviço Operação realizada com sucessol       Image: Serviço Operação realizada com sucessol       Image: Serviço Operação realizada com sucessol       Image: Serviço Operação Realizada Com sucessol       Image: Serviço Operação Realizada Com sucessol       Image: Serviço Operação Realizada Com sucessol       Image: Serviço Operação Realizada Com sucessol       Image: Serviço Operação Realizada Com sucessol       Image: Serviço Operação Realizada Com sucessol       Image: Serviço Operação Realizada Com sucessol       Image: Serviço Operação Realizada Com sucessol       Image: Serviço Operação Realizada Com sucessol       Image: Serviço Operação Realizada Com sucessol                                                                                                    | x<br>ucesso!   | Novo Projeto<br>Não        | Valor Previsto<br>R\$ 33.333,33 | Adici                     | onar               |
| Serviços Previstos          Serviço       Sucesso!       Adicion         Serviço       Operação realizada com sucesso!       Navo Projeto       Valor Previsto       Adicion         SERVICO DE LIMPEZA HOSPITALAR - "AGRUPAMENTO DE PRECOS UNITAR       Operação realizada com sucesso!       Não       R\$ 33.33.33       Image: Colocacao De Piso ELEVADO       Não       R\$ 2.200,00       Image: Colocacao De Piso ELEVADO       Não       R\$ 2.200,00       Image: Colocacao De Piso ELEVADO       Image: Colocacao De Piso ELEVADO       Não       R\$ 2.200,00       Image: Colocacao De Piso ELEVADO       Image: Colocacao De Piso ELEVADO       Image: Colocacao De R\$ 2.200,00       Image: Colocacao De R\$ 2.200,00       Image: Colocacao De Piso ELEVADO       Image: Colocacao De Piso ELEVADO       Image: Colocacao De Piso ELEVADO       Image: Colocacao De R\$ 2.200,00       Image: Colocacao De Piso ELEVADO       Image: Colocacao De Piso ELEVADO       Image: Colocacao De Piso ELEVADO       Image: Colocacao De Piso ELEVADO       Image: Colocacao De Piso ELEVADO       Image: Colocacao De Piso ELEVADO       Image: Colocacao DE Piso ELEVADO       Image: Colocacao De Piso ELEVADO       Image: Colocacao De Piso ELEVADO       Image: Colocacao De Piso ELEVADO       Image: Colocacao De Piso ELEVADO       Image: Colocacao De Piso ELEVADO       Image: Colocacao De Piso ELEVADO       Image: Colocacao De Piso ELEVADO       Image: Colocacao De Piso ELEVADO       Image: Colocacao De Piso ELEVADO       Image: Colocacao De Piso ELEVADO       Image: Colocacao De Piso ELEVADO                                                                                                    | Serviços Previstos          Serviços Previstos       Sucessol       Addicionar         Serviço       SERVICO DE LIMPEZA HOSPITALAR - "AGRUPAMENTO DE PRECOS UNITAR                                                                                                    | ucesso!        | Novo Projeto<br>Não        | Valor Previsto<br>R\$ 33.333,33 | Adici                     | onar               |
| Serviço Serviço Serviço Serviço Serviço Serviço Serviço Operação realizada com sucesso! Novo Projeto Valor Previsto Serviço Operação realizada com sucesso! Não R\$ 33.33.33 Serviço Serviço Operação realizada com sucesso! Não R\$ 2200,00 Serviço Operação realizada com sucesso! Não R\$ 2200,00 Serviço Serviço Serviço Operação realizada com sucesso! Não R\$ 2200,00 Serviço Serviço Serviço Serviço Operação realizada com sucesso! Não R\$ 2200,00 Serviço Serviço Serviç                                                                                                    | Serviços Previstos          Serviços Previstos       Adicionar         Serviço       Serviço         SERVICO DE LIMPEZA HOSPITALAR - "AGRUPAMENTO DE PRECOS UNITAR                                                                                                    | ×)             | Novo Projeto<br>Não        | Valor Previsto<br>R\$ 33.333,33 | Adici                     | onar               |
| Successo!         Novo Projeto         Valor Previsto         Adj           Serviço         Operação realizada com sucesso!         Não         R5 33 33 3.3         \$\$         \$\$         \$\$           Serviço De LIMPEZA HOSPITALAR - "AGRUPAMENTO DE PRECOS UNITAR<br>COLOCACAO DE PISO ELEVADO         Não         R5 200.0         \$\$         \$\$         \$\$         \$\$         \$\$         \$\$         \$\$         \$\$         \$\$         \$\$         \$\$         \$\$         \$\$         \$\$         \$\$         \$\$         \$\$         \$\$         \$\$         \$\$         \$\$         \$\$         \$\$         \$\$         \$\$         \$\$         \$\$         \$\$         \$\$         \$\$         \$\$         \$\$         \$\$         \$\$         \$\$         \$\$         \$\$         \$\$         \$\$         \$\$         \$\$         \$\$         \$\$         \$\$         \$\$         \$\$         \$\$         \$\$         \$\$         \$\$         \$\$         \$\$         \$\$         \$\$         \$\$         \$\$         \$\$         \$\$         \$\$         \$\$         \$\$         \$\$         \$\$         \$\$         \$\$         \$\$         \$\$         \$\$         \$\$         \$\$         \$\$         \$\$         \$\$         \$\$         \$\$         \$\$         \$\$ <t< td=""><td>Sucessol         Additional           Serviço         Não         R5 33,333,33         V         V</td><td>ucesso!</td><td>Novo Projeto<br/>Não</td><td>Valor Previsto<br/>R\$ 33.333,33</td><td>Adici</td><td>onar</td></t<> | Sucessol         Additional           Serviço         Não         R5 33,333,33         V         V                                                                                                    | ucesso!        | Novo Projeto<br>Não        | Valor Previsto<br>R\$ 33.333,33 | Adici                     | onar               |
| Serviço       Novo Projeto       Valor Previsto       I         SERVICO DE LIMPEZA HOSPITALAR - "AGRUPAMENTO DE PRECOS UNITAR<br>COLOCACAO DE PISO ELEVADO       Não       R\$ 33.33.33       I       I       I         ARTE FINAL, EM COPIAS HELIOGRAFICA       Não       R\$ 2.200.00       II       II       III       III       IIII       IIIII       IIIIII       IIIIIIIIIIIIIIIIIIIIIIIIIIIIIIIIIIII                                                                                                    | Serviço       Não       R5 33 33 3.3       Valor Previsto         SERVICO DE LIMPEZA HOSPITALAR - "AGRUPAMENTO DE PRECOS UNITAR<br>COLOCACAO DE PISO ELEVADO       Não       R5 23 333.3.3       Image: Colocace and the colored and the colored a                                                                                                    | ucesso!        | Novo Projeto<br>Não        | Valor Previsto<br>R\$ 33.333,33 |                           | 命                  |
| SERVICO DE LIMPEZA HOSPITALAR - "AGRUPAMENTO DE PRECOS UNITAR <pre></pre>                                                                                                    | SERVICO DE LIMPEZA HOSPITALAR - "AGRUPAMENTO DE PRECOS UNITAR       Voldação fealzada com súcesso:       Não       R\$ 33.33.3.3.3.3.3.3.3.3.3.3.3.3.3.3.3.3.                                                                                                    |                | Não                        | R\$ 33.333,33                   |                           | 命                  |
| COLOCACAO DE PISO ELEVADO       Não       R5 2 0.0 ···       I       I                                                                                                    | COLOCACAO DE PISO ELEVADO       Não       R\$ 2 20,0 ····       Image: Sector Sector                                                                                                    |                | Não                        |                                 | 2.2.2. 2.2.2.2.2. <u></u> | - m                |
| ARTE FINAL, EM COPIAS HELIOGRAFICA       Não       R\$ 200,00       \$\$       \$\$       \$\$       \$\$       \$\$       \$\$       \$\$       \$\$       \$\$       \$\$       \$\$       \$\$       \$\$       \$\$       \$\$       \$\$       \$\$       \$\$       \$\$       \$\$       \$\$       \$\$       \$\$       \$\$       \$\$       \$\$       \$\$       \$\$       \$\$       \$\$       \$\$       \$\$       \$\$       \$\$       \$\$       \$\$       \$\$       \$\$       \$\$       \$\$       \$\$       \$\$       \$\$       \$\$       \$\$       \$\$       \$\$       \$\$       \$\$       \$\$       \$\$       \$\$       \$\$       \$\$       \$\$       \$\$       \$\$       \$\$       \$\$       \$\$       \$\$       \$\$       \$\$       \$\$       \$\$       \$\$       \$\$       \$\$       \$\$       \$\$       \$\$       \$\$       \$\$       \$\$       \$\$       \$\$       \$\$       \$\$       \$\$       \$\$       \$\$       \$\$       \$\$       \$\$       \$\$       \$\$       \$\$       \$\$       \$\$       \$\$       \$\$       \$\$       \$\$       \$\$       \$\$       \$\$       \$\$       \$\$       \$\$       \$\$       \$\$       \$\$       \$\$       \$\$       \$\$       \$\$       \$\$                                                                                                    | ARTE FINAL, EM COPIAS HELIOGRAFICA       Não       R\$ 2.00,0 ····       Não       Î         CENTRAL TELEFONICA (PABX)       Sim       R\$ 89,9 ····       Não       Î       I       I </td <td></td> <td>INdo</td> <td>R\$ 2.200,00</td> <td></td> <td>Î</td>                                                                                                    |                | INdo                       | R\$ 2.200,00                    |                           | Î                  |
| CENTRAL TELEFONICA (PABX)       Sim       R\$ 89,9                                                                                                    | CENTRAL TELEFONICA (PABX)       Sim       R\$ 89,97       \$\$       \$\$       \$\$       \$\$       \$\$       \$\$       \$\$       \$\$       \$\$       \$\$       \$\$       \$\$       \$\$       \$\$       \$\$       \$\$       \$\$       \$\$       \$\$       \$\$       \$\$       \$\$       \$\$       \$\$       \$\$       \$\$       \$\$       \$\$       \$\$       \$\$       \$\$       \$\$       \$\$       \$\$       \$\$       \$\$       \$\$       \$\$       \$\$       \$\$       \$\$       \$\$       \$\$       \$\$       \$\$       \$\$       \$\$       \$\$       \$\$       \$\$       \$\$       \$\$       \$\$       \$\$       \$\$       \$\$       \$\$       \$\$       \$\$       \$\$       \$\$       \$\$       \$\$       \$\$       \$\$       \$\$       \$\$       \$\$       \$\$       \$\$       \$\$       \$\$       \$\$       \$\$       \$\$       \$\$       \$\$       \$\$       \$\$       \$\$       \$\$       \$\$       \$\$       \$\$       \$\$       \$\$       \$\$       \$\$       \$\$       \$\$       \$\$       \$\$       \$\$       \$\$       \$\$       \$\$       \$\$       \$\$       \$\$       \$\$       \$\$       \$\$       \$\$       \$\$       \$\$       \$\$       \$\$       \$\$ <td></td> <td>Não</td> <td>R\$ 2.000,00</td> <td></td> <td>Î</td>                                                                                                    |                | Não                        | R\$ 2.000,00                    |                           | Î                  |
| LIMPEZA DE CALHAS E RUFOS       Não       R\$ 20.000,00       Image: Second condition of the second condition of the second condition of the                                                                                                    | LIMPEZA DE CALHAS E RUFOS INSTALACAO DE FECHADURA  1.6(6)                                                                                                    |                | Sim                        | R\$ 89,97                       |                           | Î                  |
| INSTALACAD DE FECHADURA       Não       R\$ 200,00       Image: Second control of the second control of the second contrel of the second contex control of the second control of the seco                                                                                                    | INSTALACAD DE FECHADURA       Não       R\$ 200,00       Image: Control of the second second secon                                                                                                    |                | Não                        | R\$ 20.000,00                   |                           | 前                  |
| 1-6(6)           1         det         >           Total         R\$ 57.823,30                                                                                                    | 1.6(6)            1         de t         >         >>           Total         R\$ 57.823,30                 >>         >>         >>         >>         >>         >>         >>         >>         >>         >>         >>         >>         >>         >>         >>         >>         >>         >>         >>         >>         >>         >>         >>         >>         >>         >>         >>         >>         >>         >>         >>         >>         >>         >>         >>         >>         >>         >>         >>         >>         >>         >>         >>         >>         >>         >>         >>         >>         >>         >>         >>         >>         >>         >>         >>         >>         >>         >>         >>         >>         >>         >>         >>         >>         >>         >>         >>         >>         >>         >>         >>         >>         >>         >>         >>         >>         >>         >>         >>         >>         >>         >>         >>                                                                                                             |                | Não                        | R\$ 200,00                      |                           | 前                  |
| Total R\$ 57 823,30                                                                                                    | Total R\$ 57.823.30                                                                                                    |                |                            | << < 1                          | de 1 >                    | ) >>               |
|                                                                                                    |                                                                                                    |                |                            | Total R\$ 57.82                 | 3,30                      |                    |
|                                                                                                    |                                                                                                    |                |                            |                                 |                           |                    |
|                                                                                                    |                                                                                                    | iem indicand   | o que                      |                                 |                           |                    |
| É exibida uma mensagem indicando que                                                                                                    | E exibida uma mensagem indicando que                                                                                                    |                | ~                          |                                 |                           |                    |
| É exibida uma mensagem indicando que                                                                                                    | E exibida uma mensagem indicando que                                                                                                    |                | 2000                       |                                 |                           |                    |
| É exibida uma mensagem indicando que<br>a atualização foi realizada. A alteração                                                                                                    | E exibida uma mensagem indicando que<br>a atualização foi realizada. A alteração                                                                                                    | zada. A altera | acao                       |                                 |                           |                    |
|                                                                                                    | <u> </u>                                                                                                    | ag             | igem indicand              | igem indicando que              | igem indicando que        | igem indicando que |

Consumo é feita da mesma forma

# Objetivos

Cadastrar Previsão Orçamentária
Serviços
Materiais Permanentes
Materiais de Consumo

#### Previsão cadastrada

ConsultarAlterarExcluir

| Assembleia Legislativa do Estado de São Paulo<br>SIPREV - Sistema de                                                                                                    | Olá , ANDRE VALENTE IGLESIAS<br>Perfil: Cadastro                   | Entidade: DIVISÃO D | E DESENVOLVIMENTO ORGANIZACIONAL | [ <u>Sair</u> ] |
|----------------------------------------------------------------------------------------------------|--------------------------------------------------------------------|---------------------|----------------------------------|-----------------|
| Cadastro                                                                                                    |                                                                    |                     |                                  |                 |
| Serviço                                                                                                    |                                                                    |                     |                                  |                 |
| Materiais Perin, inte                                                                                                    |                                                                    |                     |                                  |                 |
| Previsão or <u>Consumo</u> ara o exercício de 2014                                                                                                    |                                                                    |                     |                                  |                 |
| Previsão orçamentária para o exercício de s                                                                                                    |                                                                    |                     |                                  |                 |
| 1. As unidades administrativas da Alesp deverão encaminas<br>até o próximo dia 15 de abril de 2013, através do si<br>materiais de consumo, equipamentos e materiais<br>suas atividades no exercício de 2014, acompanh<br>referidas propostas.                                                                                                    | crçamentário (D.P.C.O)<br>de<br>de<br>as                           |                     |                                  |                 |
| 2. Nas propostas de previsão, formuladas em con<br>sempre que solicitados, a quantidade proposta pa<br>(utilizando o seguinte formato: 2.320,15), bem con<br>necessários, devidamente justificados.<br>3. A renovação de contratos de serviços de terceiros,<br>constar das previsões dos órgãos encarregados de seus controles e fiscalização, devendo ser info<br>contrato em períodos contratuais anteriores. | ra<br>o do<br>tro"<br>mado o valor do                              | B                   |                                  |                 |
| 4. As propostas de previsão para novos programas, planos de expansão de serviço, contratação de<br>outro fato gerador de despesas deverão ser devidamente instruídos, destacando-se os objetivos ec<br>outros que se pretenda alcançar e evidenciando as necessidades de administração, bem como os<br>importantes que justifiquem sua execução.                                                                 | pessoal ou qualquer<br>conômicos e sociais ou<br>custos e aspectos |                     |                                  |                 |
| 5. A D.P.C.O encontra-se à disposição dos usuários para as orientações que se fizerem necessária<br>6165 ou na sala t67, andar térreo - departamento de finanças.                                                                                                    | as, nos ramais 6154 e                                              | 1.01                |                                  |                 |
| Divisão de Planejamento e Controle Orçamentário, de 30 de março de 2013.<br>Silvia Regina F. Britto<br>Diretora téc. Leg. Divisão                                                                                                    |                                                                    |                     |                                  |                 |

| Assembleia<br>SIPRE        | Legislativa do Estado de São Paulo<br><b>V - Sistema de</b> | Olá, ANDRE VALENTE IGLESIAS<br>Perfil: Cadastro ▼ Entidade: DIVIS. | ÃO DE DESENV( | DLVIMENTO ORGANIZAC |           | <b>•</b> [Sa |
|----------------------------|-------------------------------------------------------------|--------------------------------------------------------------------|---------------|---------------------|-----------|--------------|
| Cadastro                   |                                                             |                                                                    |               |                     |           |              |
|                            |                                                             |                                                                    |               |                     |           |              |
| ançamento d                | a Previsão de Serviço                                       |                                                                    |               |                     |           |              |
| Unidade Administrativa     | DIVISÃO DE DESENVOLVIMENTO ORGANIZACIONAL                   |                                                                    |               |                     |           |              |
| Status Previsão            | Em Elaboração                                               |                                                                    |               |                     |           |              |
| Status Fronsus             |                                                             |                                                                    |               |                     |           |              |
|                            |                                                             |                                                                    |               |                     |           |              |
| Serviços Previstos         |                                                             |                                                                    |               |                     |           |              |
|                            |                                                             |                                                                    |               |                     | Adicio    | nar          |
| Serviço                    |                                                             |                                                                    | Novo Projeto  | Valor Previsto      |           |              |
| SERVICO DE LIMPEZA H       | OSPITALAR - "AGRUPAMENTO DE PRECOS UNITARIOS PA             | RA PREGAO ELETRONICO"                                              | Não           | R\$ 33.333,33       | 8         | Û            |
| COLOCACAO DE PISO E        | LEVADO                                                      |                                                                    | Não           | R\$ 2.200,00        |           | Î            |
| ARTE FINAL, EM COPIAS      | HELIOGRAFICA                                                |                                                                    | Não           | R\$ 2.000,00        | 2         | Rem          |
| CENTRAL TELEFONICA         | (PABX)                                                      |                                                                    | Sim           | R\$ 89,97           |           | ĒU T         |
| LIMPEZA DE CALHAS E F      | RUFOS                                                       |                                                                    | Não           | R\$ ,00             | $\otimes$ | ÎÌ           |
| INSTALACAO DE FECHA        | DURA                                                        |                                                                    | Não           | 00,00ح              |           | Î            |
| 1-6(6)                     |                                                             |                                                                    |               | << < 1 d            | le 1 >    | >>           |
|                            |                                                             |                                                                    |               | Total R\$ 57.823    | ,30       |              |
|                            |                                                             |                                                                    |               |                     |           |              |
| Descrição do Serviço       |                                                             |                                                                    |               |                     |           |              |
| piso atual está danificado | e há riso de queda                                          | Acione o ícone d                                                   | e             |                     |           |              |
|                            |                                                             |                                                                    |               |                     |           |              |
|                            |                                                             | exclusão, conform                                                  | ne 🛛          |                     |           |              |
|                            |                                                             |                                                                    |               |                     |           | /i           |
| luctificativa              |                                                             | indicado, para o ite                                               | em            |                     |           |              |
| Justinicativa              |                                                             |                                                                    |               |                     |           |              |
|                            |                                                             | que se dese <u>a excl</u>                                          | uir           |                     |           |              |
|                            |                                                             |                                                                    |               |                     |           |              |
| 5 C                        |                                                             |                                                                    |               |                     |           |              |

| Assembleia<br>SIPRE        | Legislativa do Estado de São Paulo<br>E <b>V - Sistema de</b> | Olà, ANDRE VALE<br>Perili Cadastro | NTE IGLESIAS | DIVISÃO DE DESENVO | DLVIMENTO ORGANIZ/ |        | <u>[Sa</u> | ir] |
|----------------------------|---------------------------------------------------------------|------------------------------------|--------------|--------------------|--------------------|--------|------------|-----|
| Cadastro                   |                                                               |                                    |              |                    |                    |        |            |     |
|                            |                                                               |                                    |              |                    |                    |        |            |     |
| Lançamento d               | a Previsão de Serviço                                         |                                    |              |                    |                    |        |            |     |
| Unidade Administrativa     | DIVISÃO DE DESENVOLVIMENTO ORGANIZACION                       | AL                                 |              |                    |                    |        |            |     |
| Status Previsão            | Em Elaboração                                                 |                                    |              |                    |                    |        |            |     |
|                            | L                                                             |                                    |              |                    |                    |        |            |     |
| Serviços Previstos         |                                                               |                                    |              |                    |                    |        |            |     |
|                            |                                                               | Confirmação                        | ×            |                    |                    | Adicio |            |     |
| Servico                    |                                                               |                                    |              | Novo Projeto       | Valor Previsto     | Adició |            |     |
| SERVICO DE LIMPEZA H       | OSPITALAR - "AGRUPAMENTO DE PRECOS UNITAR                     | Deseja realmente remover o         | registro?    | Não                | R\$ 33.333,33      | 0      | 俞          |     |
| COLOCACAO DE PISO E        | LEVADO                                                        |                                    |              | Não                | R\$ 2.200,00       | 0      |            |     |
| ARTE FINAL, EM COPIAS      | HELIOGRAFICA                                                  |                                    |              | Não                | R\$ 2.000,00       | 0      | <u></u>    |     |
| CENTRAL TELEFONICA         | (PABX)                                                        |                                    |              | Sim                | R\$ 89,97          | 0      |            |     |
| LIMPEZA DE CALHAS E F      | RUFOS                                                         | Our furner                         |              | Não                | R\$ 20.000,00      |        | <u></u>    |     |
| INSTALACAO DE FECHA        | DURA                                                          | Confirmar                          | Cancelar     | Não                | R\$ 200,00         |        | Î          |     |
| 1-6(6)                     |                                                               |                                    |              |                    | <b>c c</b> 1       | de 1 > | >>         |     |
|                            |                                                               |                                    |              |                    | Total R\$ 57.82    | .3,30  |            |     |
|                            |                                                               |                                    |              |                    |                    |        |            |     |
| Descrição do Serviço       |                                                               |                                    |              |                    |                    |        |            |     |
| piso atual está danificado | ) e há rí                                                     |                                    |              |                    |                    |        |            |     |
|                            | Confirme a e                                                  | xclusão                            |              |                    |                    |        |            |     |
|                            |                                                               |                                    |              |                    |                    |        |            |     |
|                            | acionando c                                                   | botão                              |              |                    |                    |        |            |     |
| Justificativa              | "O                                                            | 11                                 |              |                    |                    |        |            |     |
|                            | "Confirm                                                      | iar"                               |              |                    |                    |        |            |     |
|                            |                                                               |                                    |              |                    |                    |        |            |     |
|                            |                                                               |                                    |              |                    |                    |        |            |     |
|                            |                                                               |                                    |              |                    |                    |        |            |     |

| Assembleia I<br>SIPRE  | Legislativa do Estado de São Paulo<br>EV - Sistema de | Olá, ANDRE VALENTE IGLESIAS<br>Perfit Cadastro 🔹 | Entidade DIVISÃO DE DESENVOL | VIMENTO ORGANIZACIO | DNAL 🔽 ISa |
|------------------------|-------------------------------------------------------|--------------------------------------------------|------------------------------|---------------------|------------|
| Cadastro               |                                                       |                                                  |                              |                     |            |
|                        |                                                       |                                                  |                              |                     |            |
| ançamento d            | a Previsão de Serviço                                 |                                                  |                              |                     |            |
| Unidade Administrativa | DIVISÃO DE DESENVOLVIMENTO ORGANIZACION               | IAL                                              |                              |                     |            |
| Status Previsão        | Em Elaboração                                         |                                                  |                              |                     |            |
|                        |                                                       |                                                  |                              |                     |            |
| Servicos Previstos     |                                                       |                                                  |                              |                     |            |
|                        |                                                       | Sucassol                                         |                              |                     |            |
|                        |                                                       |                                                  |                              |                     | Adicionar  |
| Serviço                |                                                       | Operação realizada com sucesso!                  | Novo Projeto                 | Valor Previsto      |            |
|                        | HELIOGRAFICA                                          |                                                  | Não                          | R\$ 23.333,33       |            |
| CENTRAL TELEFONICA     | PABX)                                                 |                                                  | Sim                          | R\$ 89 97           |            |
| LIMPEZA DE CALHAS E R  | RUFOS                                                 |                                                  | Não                          | R\$ 20.000.00       |            |
| INSTALACAO DE FECHAI   | DURA                                                  |                                                  | Não                          | R\$ 200.00          | <u>S</u>   |
| 1-5(5)                 |                                                       | ОК                                               |                              | << < 1              | de 1 > >>  |
|                        |                                                       | (                                                |                              | Total R\$ 55.62     | 3,30       |
|                        |                                                       |                                                  |                              |                     |            |
|                        |                                                       |                                                  |                              |                     |            |
|                        |                                                       |                                                  |                              |                     |            |
|                        | <u> </u>                                              |                                                  |                              |                     |            |
|                        | Ee                                                    | xibida uma mensad                                | em                           |                     |            |
|                        |                                                       |                                                  | ~                            |                     |            |
|                        | Ind                                                   | licando que a exclus                             | sao                          |                     |            |
|                        |                                                       | fainaalimaala                                    |                              |                     |            |
|                        |                                                       | tol realizada.                                   |                              |                     |            |
|                        |                                                       |                                                  |                              |                     |            |
|                        |                                                       |                                                  |                              |                     |            |

| Cadastro         Lançamento da Previsão de Serviço         Previsão       Previsão         Unidade Administrativa       DIVISÃO DE DESENVOLVIMENTO ORGANIZACIONAL         Status Previsão       Em Elaboração         Serviços Previstos         Serviços Previstos         Serviço LIMPEZA HOSPITALAR - "AGRUPAMENTO DE PRECOS UNITARIOS PARA PREGAO ELETRONICO" |           |                |              |                         |                                                    | Cadastro               |
|----------------------------------------------------------------------------------------------------|-----------|----------------|--------------|-------------------------|----------------------------------------------------|------------------------|
| -ançamento da Previsão de Serviço         Previsão         Unidade Administrativa         DIVISÃO DE DESENVOLVIMENTO ORGANIZACIONAL         Status Previsão         Em Elaboração         Serviços Previstos         Serviço DE LIMPEZA HOSPITALAR - "AGRUPAMENTO DE PRECOS UNITARIOS PARA PREGAO ELETRONICO"                                                     |           |                |              |                         |                                                    |                        |
| _ançamento da Previsão de Serviço         Previsão         Unidade Administrativa         DIVISÃO DE DESENVOLVIMENTO ORGANIZACIONAL         Status Previsão         Em Elaboração         Serviços Previstos         Serviço DE LIMPEZA HOSPITALAR - "AGRUPAMENTO DE PRECOS UNITARIOS PARA PREGAO ELETRONICO"         Não       R\$ 33.333                        |           |                |              |                         |                                                    |                        |
| Lançamento da Previsao de Serviço         Previsão         Unidade Administrativa         DIVISÃO DE DESENVOLVIMENTO ORGANIZACIONAL         Status Previsão         Em Elaboração         Serviços Previstos         Serviço         Serviço DE LIMPEZA HOSPITALAR - "AGRUPAMENTO DE PRECOS UNITARIOS PARA PREGAO ELETRONICO"                                     |           |                |              |                         |                                                    |                        |
| Previsão       Divisão DE DESENVOLVIMENTO ORGANIZACIONAL         Status Previsão       Em Elaboração         Serviços Previstos       Novo Projeto       Valor Previstos         Serviço DE LIMPEZA HOSPITALAR - "AGRUPAMENTO DE PRECOS UNITARIOS PARA PREGAO ELETRONICO"       Não       R\$ 33.333                                                              |           |                |              |                         | la Previsao de Serviço                             | ançamento d            |
| Unidade Administrativa       DIVISÃO DE DESENVOLVIMENTO ORGANIZACIONAL         Status Previsão       Em Elaboração         Serviços Previstos       Serviço         Serviço DE LIMPEZA HOSPITALAR - "AGRUPAMENTO DE PRECOS UNITARIOS PARA PREGAO ELETRONICO"       Não       R\$ 33.333                                                                           |           |                |              |                         |                                                    | Previsão ————          |
| Onidade Administrativa       DIVISAO DE DESENVOLVIMENTO ORGANIZACIONAL         Status Previsão       Em Elaboração         Serviços Previstos       Serviço         Serviço DE LIMPEZA HOSPITALAR - "AGRUPAMENTO DE PRECOS UNITARIOS PARA PREGAO ELETRONICO"       Não       R\$ 33.333                                                                           |           |                |              |                         |                                                    |                        |
| Status Previsão       Em Elaboração         Serviços Previstos                                                                                                    |           |                |              |                         | DIVISÃO DE DESENVOLVIMENTO ORGANIZACIONAL          | Unidade Administrativa |
| Serviço       Novo Projeto       Valor Prev         Serviço       Serviço       Não       R\$ 33.333         SERVICO DE LIMPEZA HOSPITALAR - "AGRUPAMENTO DE PRECOS UNITARIOS PARA PREGAO ELETRONICO"       Não       R\$ 33.333                                                                                                    |           |                |              |                         | Em Elaboração                                      | Status Previsão        |
| Serviço       Novo Projeto       Valor Prev         Serviço       Serviço       Não       R\$ 33.333         SERVICO DE LIMPEZA HOSPITALAR - "AGRUPAMENTO DE PRECOS UNITARIOS PARA PREGAO ELETRONICO"       Não       R\$ 33.333                                                                                                    |           |                |              |                         |                                                    |                        |
| Serviço       Novo Projeto       Valor Prev         Serviço DE LIMPEZA HOSPITALAR - "AGRUPAMENTO DE PRECOS UNITARIOS PARA PREGAO ELETRONICO"       Não       R\$ 33.333                                                                                                    |           |                |              |                         |                                                    | Services Provistos     |
| Serviço         Novo Projeto         Valor Prev           SERVICO DE LIMPEZA HOSPITALAR - "AGRUPAMENTO DE PRECOS UNITARIOS PARA PREGAO ELETRONICO"         Não         R\$ 33.333                                                                                                    |           |                |              |                         |                                                    | serviços Previsios     |
| Serviço         Novo Projeto         Valor Projeto           SERVICO DE LIMPEZA HOSPITALAR - "AGRUPAMENTO DE PRECOS UNITARIOS PARA PREGAO ELETRONICO"         Não         R\$ 33.333                                                                                                    | Adici     |                |              |                         |                                                    |                        |
| SERVICO DE LIMPEZA HOSPITALAR - "AGRUPAMENTO DE PRECOS UNITARIOS PARA PREGAO ELETRONICO" Não R\$ 33.333                                                                                                    | 0         | Valor Previsto | Novo Projeto |                         |                                                    | Serviço                |
|                                                                                                    | <u>©</u>  | R\$ 33.333,33  | Não          | PARA PREGAO ELETRONICO" | -<br>HOSPITALAR - "AGRUPAMENTO DE PRECOS UNITARIOS | SERVICO DE LIMPEZA I   |
| ARTE FINAL, EM COPIAS HELIOGRAFICA Não R\$ 2.000,0                                                                                                    | 8         | R\$ 2.000,00   | Não          |                         | S HELIOGRAFICA                                     | ARTE FINAL, EM COPIA   |
| CENTRAL TELEFONICA (PABX) Sim R\$ 89,97                                                                                                    | 8         | R\$ 89,97      | Sim          |                         | (PABX)                                             | CENTRAL TELEFONICA     |
| LIMPEZA DE CALHAS E RUFOS Não R\$ 20.000                                                                                                    | 8         | R\$ 20.000,00  | Não          |                         | RUFOS                                              | LIMPEZA DE CALHAS E    |
| INSTALACAO DE FECHADURA Não R\$ 200,00                                                                                                    | 8         | R\$ 200,00     | Não          |                         | ADURA                                              | INSTALACAO DE FECH     |
| 1.5(5) «                                                                                                    | 1 de 1 3  | <b>« «</b> 1   |              |                         |                                                    | 1-5(5)                 |
| Total                                                                                                    |           | Total R\$ 55.6 |              |                         |                                                    |                        |
|                                                                                                    | 55.623,30 |                |              |                         |                                                    |                        |

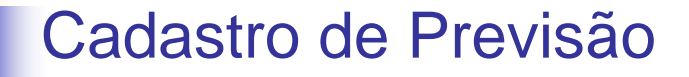

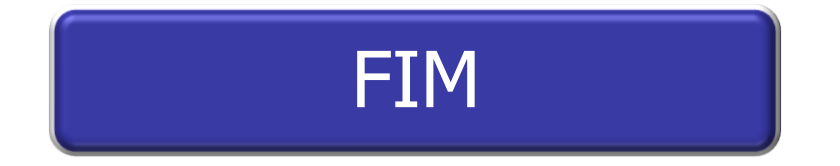